# Handbuch Wohnflächen

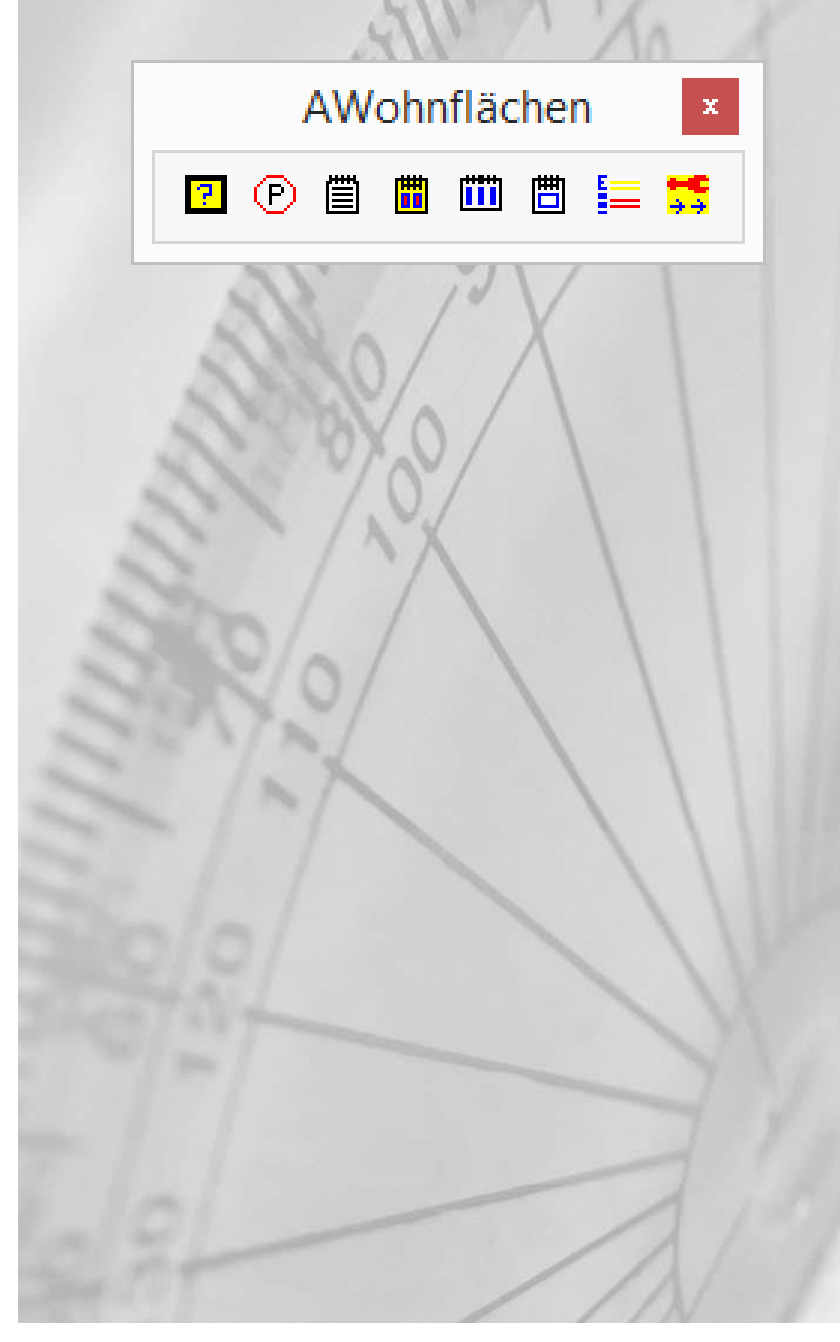

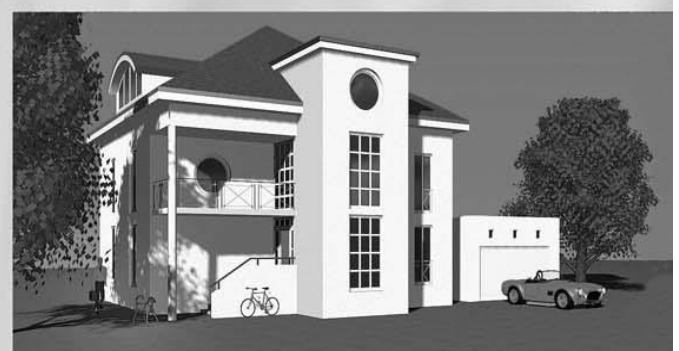

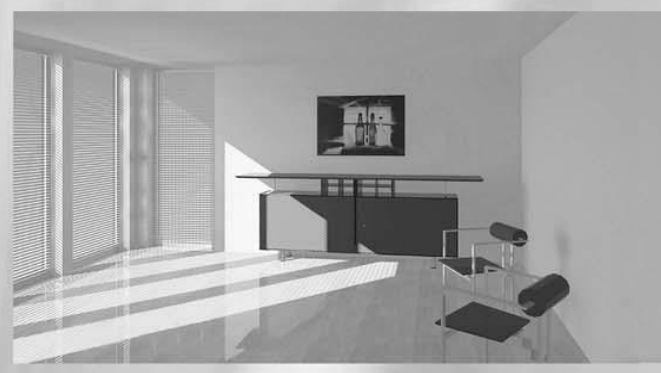

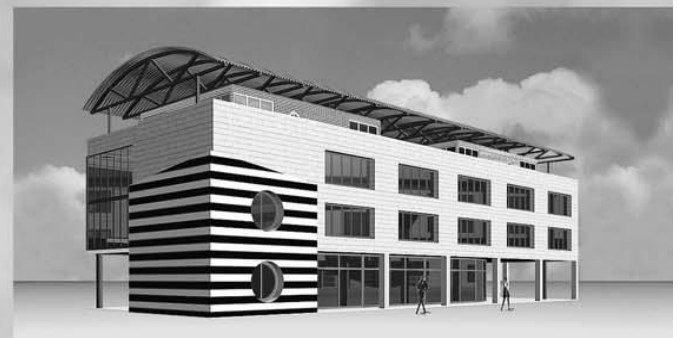

AWohnflächen

| Inhalt                                                                      |                                                                                                    | Seite                                     |                            |
|-----------------------------------------------------------------------------|----------------------------------------------------------------------------------------------------|-------------------------------------------|----------------------------|
| 1. Rau                                                                      | mart und Flächenberechnung                                                                                                    | 3                                         |                            |
| 1.1<br>1.2<br>1.3<br>1.4<br>1.5<br>1.6<br>1.7<br>1.8<br>1.9<br>1.10<br>1.11 | Methoden zur Raumdaten-Ermittlung<br>Raumbezeichnung, Belag und Nutzung<br>Zusatz- / Abzugflächen<br>Überarbeitung<br>Ebenen-Verwaltung<br>Flächenfaktor<br>Wohnungs- und Zimmernummer<br>Putz-Versatz<br>Wandhöhen<br>Fußboden-Aufbau<br>Raum-Daten-Kontrolle | 4<br>7<br>7<br>8<br>9<br>9<br>9<br>9<br>9 |                            |
| 2. Rau                                                                      | mstempel-Textdefinition 11                                                                                                    |                                           |                            |
| 2.1                                                                         | Abzug für Putz und Belag 12                                                                                                    |                                           |                            |
| 3. Liste                                                                    | enausgabe                                                                                                    |                                           | 13                         |
| 3.1<br>3.2<br>3.3<br>3.4<br>3.5                                             | Liste zu EXCEL / ACCESS<br>Liste in Plan mit Flächennachweis<br>Liste in Plan ohne Flächennachweis<br>Liste zum Drucker / PDF ohne Flächennac<br>Listenkopfverwaltung                                                                                          | chweis                                    | 14<br>15<br>17<br>19<br>21 |

Listenkopfverwaltung 3.5

# 1. Raumart und Flächenberechnung

Mit diesem Befehl werden die Flächen von Wohnräumen ermittelt und als Raumstempel im Plan abgelegt. Diese können im Anschluss über Listen ausgewertet werden.

| Basis_Menu |           |           |
|------------|-----------|-----------|
| ⊨ 🛱        | ≙ = ☜ ₩ 🖾 | TI        |
|            |           |           |
| AAUSWER    | RTUNG 🗾 📧 |           |
| щ. –,      | U 🖳 🖸 🌨   |           |
|            |           |           |
| AWohnflä   | ichen     | <b>E</b>  |
| <b>?</b> P |           | <b>**</b> |

Welche Raumdaten im Raumstempel angezeigt werden, wird über das Dialogfenster der Wohnflächen-Text-Definition gesteuert:

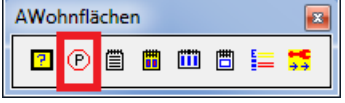

| BauCaD *K+R*         |        | ×         |
|----------------------|--------|-----------|
| Abzug für Putz und B | elag:  |           |
| √ Wohnfläche         | %      | 3.0       |
| ✓ Nutzfläche         | %      | 3.0       |
| √ Verkehrsfläche     | %      | 3.0       |
| Wohnflächen-T        | Fext-D | efinition |
| ОК                   |        | x         |

Lesen Sie hierzu die zugehörige Beschreibung.

# **Das Dialogfenster**

| BauCaD2: Wohnflächen-Ermittlung                   |                                |                           |
|---------------------------------------------------|--------------------------------|---------------------------|
| Ermittlung:                                       | Zusatzflächen:                 | Bezeichnung:              |
| <ul> <li>Automatik</li> <li>Definieren</li> </ul> | <u>A</u> bzug <u>H</u> inzu ++ | BAD<br>BÜRD               |
| O Polylinie                                       | Überarbeitung:                 | DIELE                     |
| AutoCAD/Bricscad                                  |                                | ELTERN                    |
|                                                   | Korrektur >>                   | ESSEN                     |
| 🔘 <u>L</u> etzte CAD-Fläche                       | Check >>                       | FLUR                      |
|                                                   |                                | KIND                      |
| (0,0) CAD_Eläche(0 m²)                            | Ktrl-Ein Ktrl-Aus              | KÜCHE                     |
| Cho Hudic(o III )                                 | Lästhan                        | WC                        |
|                                                   | Loschen >>                     | WOHNEN                    |
| Ebenen- <u>V</u> erwaltung >>                     | EG1                            |                           |
| Faktor                                            | 1                              | Name WOHNEN               |
| Wohnung(Nr)                                       | 2                              | Belag:                    |
| Zimmer (Nr)                                       | 13                             | Fliesen                   |
| Putz-Versatz                                      | 2                              | Holzbohlen                |
|                                                   | 2                              | Kork                      |
| Ersatz-Wand-Hohe (Volumen)                        | 250                            | Mosaik                    |
| Höhe-1 (Wohnfläche im Dachgeschoß)                | 100                            | PVC<br>Deskett            |
| Höhe-2 (Wohnfläche im Dachgeschoß)                | 200                            | Tennich                   |
|                                                   | 200                            |                           |
| Fubboden-Autbau:                                  |                                | Belag Parkett             |
| Aktiv Schraffur                                   | 10                             | Nutzung:                  |
| Raum-Daten-Kontrolle:                             |                                | W -> "WOHNFLÄCHE"         |
| Stop's Boden >>                                   | Dach >>                        | V -> "VERKEHRSFLÄCHE"     |
| Wand >>                                           | Türen >>                       | 0 -> "0-FLÄCHE"           |
| Zeichnen Decke >>                                 | Fenster >>                     | Wohnfläche "WOHNFLÄCHE" W |
|                                                   | OK X                           |                           |
|                                                   |                                |                           |

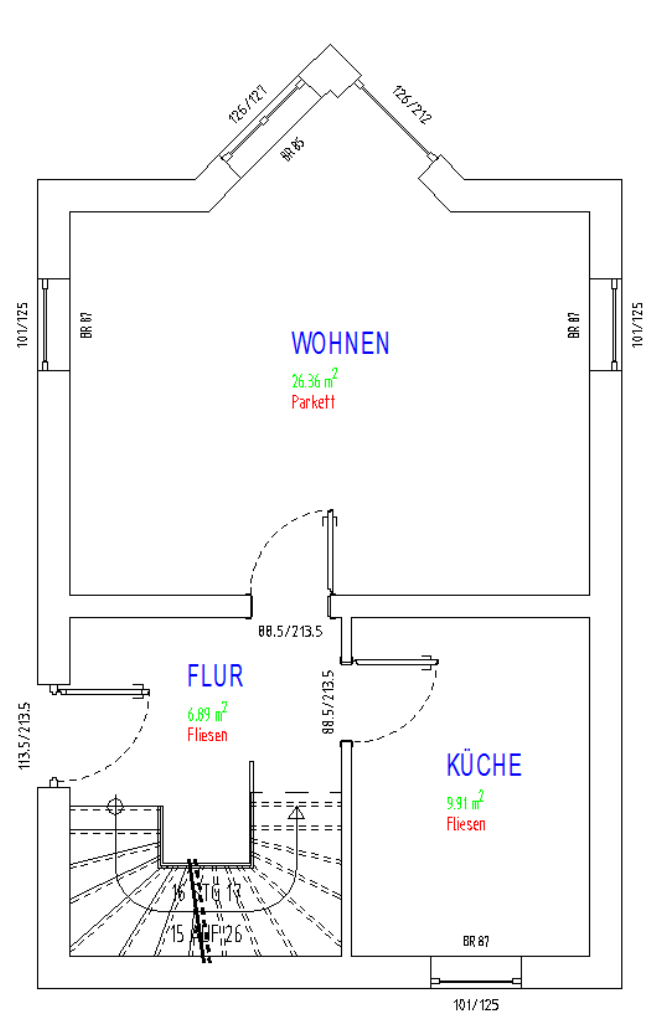

Nehmen Sie hier die gewünschten Einstellungen vor.

# OK

Mit "OK" schließen Sie das Dialogfenster und fügen den Raumstempel durch Picken in die Zeichnung ein.

\*? 0 2 3 4 6 NI \* WOHNEN/Fk=1/Nz=W/Bb=Parkett/Def \* Einfüge-Punkt :

# AWohnflächen

#### Inhalt

#### Seite

| 1.1  | Methoden zur Raumdaten-Ermittlung  | 2 |
|------|------------------------------------|---|
| 1.2  | Raumbezeichnung, Belag und Nutzung | 4 |
| 1.3  | Zusatz- / Abzugflächen             | 5 |
| 1.4  | Überarbeitung                      | 5 |
| 1.5  | Ebenen-Verwaltung                  | 6 |
| 1.6  | Flächenfaktor                      | 6 |
| 1.7  | Wohnungs- und Zimmernummer         | 7 |
| 1.8  | Putz-Versatz                       | 7 |
| 1.9  | Wandhöhen                          | 7 |
| 1.10 | Fußboden-Aufbau                    | 7 |
| 1.11 | Raum-Daten-Kontrolle               | 8 |

#### 1.1 Methoden zur Raumdaten-Ermittlung

#### °°WOHNEN

- °°Belag: Parkett
- °°Wohnfläche: 26.36 m².
- °°Bodenfläche: 26.36 m².
- °°Wandfläche: 52.89 m<sup>2</sup>.
- °°Deckenfläche: 26.36 m².
- °°Dachfläche: 0 m².
- °°Volumen: 65.892 m<sup>3</sup>.
- °°Umfang: 21.2 m. °°OKRB: +-0 m.
- °°MinWandHöhe: 2.5 m.
- °°MaxWandHöhe: 2.5 m.
- °°Türflächen: 1.89 m<sup>2</sup>
- °°Fensterflächen: 6.8 m<sup>2</sup>

# Ermittlung:

Automatik

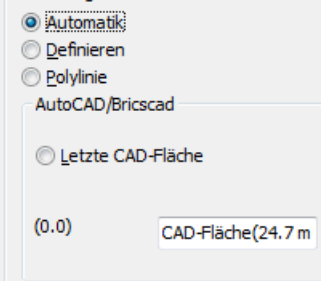

Die Ermittlung der Grundflächen kann über verschiedene Methoden vorgenommen werden.

Unabhängig von der Ermittlungsmethode können über die F2-Taste die ermittelten Daten zusätzlich im Befehlsprotokoll nachgelesen werden.

Die automatische Ermittlung benötigt BauCaD-3D-Wände.

Schließen Sie das Dialogfenster mit "OK" und picken Sie den Einfügepunkt für den Raumstempel innerhalb des Raumes im Grundriss.

Bezeichnung, Faktor, Nutzung, Bodenbelag und Ermittlungsmethode werden in der Befehlszeile nochmals angezeigt.

\*? 0 2 3 4 6 NI \* WOHNEN/Fk=1/Nz=W/Bb=Parkett/Auto \* Einfüge-Punkt :

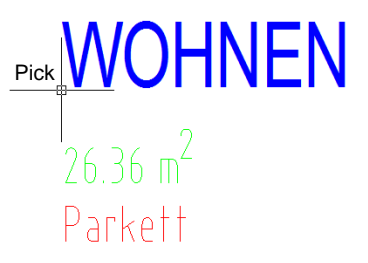

Die umgrenzenden Wände werden automatisch erkannt und die Raumdaten ermittelt.

#### <u>Definieren</u>

| Ermittlung:<br><u>Automatik</u><br><u>Definieren</u><br><u>Polylinie</u> | recad            |
|--------------------------------------------------------------------------|------------------|
| C Letzte CA                                                              | D-Fläche         |
| (0.0)                                                                    | CAD-Fläche(0 m²) |

AWohnflächen

Die Fläche wird über Pick-Punkte, Umgrenzungsobjekte oder Abmessungseingabe definiert.

Schließen Sie das Dialogfenster mit "OK" und picken Sie den Einfügepunkt für den Raumstempel im Grundriss.

Bezeichnung, Faktor, Nutzung, Bodenbelag und Ermittlungsmethode werden in der Befehlszeile nochmals angezeigt.

\*? 0 2 3 4 6 NI \* WOHNEN/Fk=1/Nz=W/Bb=Parkett/Auto \* Einfüge-Punkt :

# Pick WOHNEN 26.36 m<sup>2</sup> Parkett

|                                                                                | Sie hab<br>Gebietsdefir | en folgende Möglichkeiten zur<br>nition:                                                                |
|--------------------------------------------------------------------------------|-------------------------|----------------------------------------------------------------------------------------------------|
| *Rechteck   pick=Defi   Intern   Polylinie   Wandverfolgung * <d> :D</d>       | Definieren              | Definition der Raumumgrenzung durch<br>Pickpunkte.                                                      |
| *Rechteck   pick=Defi   Intern   Polylinie   Wandverfolgung * <d> :P</d>       | Polylinie               | Anpicken einer Polylinie.                                                                               |
| *Rechteck   pick=Defi   Intern   Polylinie   Wandverfolgung * <d> :R</d>       | Rechteck                | Eingabe von Rechteckabmessungen.                                                                        |
| *Rechteck   pick=Defi   Intern   Polylinie   Wandverfolgung * <d> :I</d>       | Intern                  | Definition durch einen Pickpunkt,<br>der innerhalb einer geschlossenen<br>Umfahrungsgrenze liegt.       |
| *Rechteck   pick=Defi   Intern   Polylinie   Wandverfolgung* <d> :<b>W</b></d> | Wandverfolo             | gung<br>Definition durch einen Pickpunkt,<br>der innerhalb einer geschlossenen<br>Wandumgrenzung liegt. |

#### Polylinie

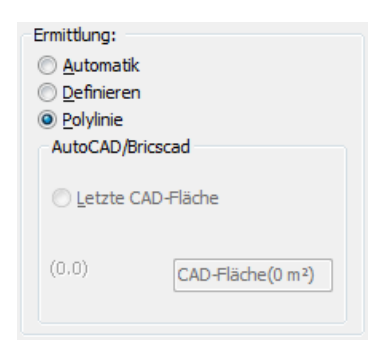

Die Fläche wird durch Auswahl einer Umgrenzungs-Polylinie definiert.

Schließen Sie das Dialogfenster mit "OK" und picken Sie den Einfügepunkt für den Raumstempel im Grundriss. Bezeichnung, Faktor, Nutzung, Bodenbelag und Ermittlungsmethode werden in der Befehlszeile nochmals angezeigt.

\*? 0 2 3 4 6 NI \* WOHNEN/Fk=1/Nz=W/Bb=Parkett/Auto \* Einfüge-Punkt :

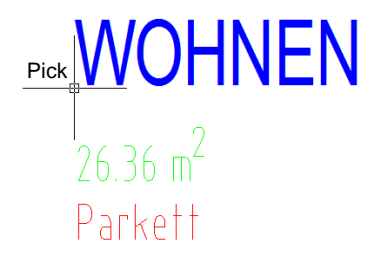

Polylinie wählen :

BauCaD \*K+R\*®

#### Letzte CAD-Fläche

| Ermittlung:       |                    |  |
|-------------------|--------------------|--|
| Automatik         |                    |  |
| Definieren        |                    |  |
| <u>Polylinie</u>  |                    |  |
| AutoCAD/Bricso    | ad                 |  |
| Letzte CAD-Fläche |                    |  |
| (0.0)             | CAD-Fläche(26.36 r |  |
|                   |                    |  |

# AWohnflächen

Die letzte Fläche, die durch eine Polylinie definiert wurde, wird wieder verwendet. Deren Größe wird im Dialogfenster angezeigt.

Schließen Sie das Dialogfenster mit "OK" und picken Sie den Einfügepunkt für den Raumstempel im Grundriss.

Bezeichnung, Faktor, Nutzung, Bodenbelag und Ermittlungsmethode werden in der Befehlszeile nochmals angezeigt.

\*? 0 2 3 4 6 NI \* WOHNEN/Fk=1/Nz=W/Bb=Parkett/Auto \* Einfüge-Punkt :

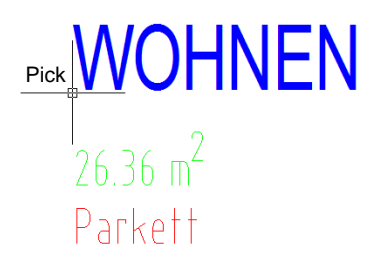

#### 1.2 Raumbezeichnung, Belag und Nutzung

#### Raumbezeichnung

| Bezeichnung: |        |
|--------------|--------|
| BAD          |        |
| BÜRO         |        |
| DIELE        |        |
| ELTERN       |        |
| ESSEN        |        |
| FLUR         |        |
| KIND         |        |
| KÜCHE        |        |
| wc           |        |
| WOHNEN       |        |
|              |        |
|              |        |
| Name         | WOHNEN |

#### <u>Belag</u>

| Belag:     |         |
|------------|---------|
| Fliesen    |         |
| Holzbohlen |         |
| Mosaik     |         |
| Parkett    |         |
| PVC        |         |
| Teppich    |         |
|            |         |
|            |         |
| Belag      | Parkett |
|            |         |

#### Nutzung

| Nutzung:              |              |   |
|-----------------------|--------------|---|
| W -> "WOHNF           | LÄCHE"       |   |
| V -> "VERKEHRSFLÄCHE" |              |   |
| N -> "NUTZFLÄCHE"     |              |   |
| 0 -> "0-FLÄCI         | HE"          | - |
| Wohnfläche            | "WOHNFLÄCHE" | W |

Legen Sie hier die Raumbezeichnung, den Belag und die Nutzung für den Raumstempel und die nachfolgende Listenauswertung fest.

Wählen Sie aus der Liste die gewünschte Raumbezeichnung durch Anklicken aus.

Unter "Name" können eigene Bezeichnungen eingegeben und mit <ENTER> in die Liste aufgenommen werden.

Durch Eingabe eines Minus-Zeichens vor die ausgewählte Bezeichnung wird diese mit <ENTER> aus der Liste gelöscht.

Diese Daten sind in der Datei "RA\_BEZ.BNU" im Ordner " ...BauCaD..\ V \ BENU" gespeichert, die mit einem Texteditor bearbeitet werden kann.

Die Auswahl des Belags und die Listenverwaltung verlaufen analog zur Raumbezeichnung.

Diese Daten sind in der Datei "RA\_BBLG.BNU" im Ordner " ...BauCaD..\ V \ BENU" gespeichert, die mit einem Texteditor bearbeitet werden kann.

Aus der Liste kann zwischen Wohn-, Verkehrs- und Nutzfläche, sowie den Nutzungsbezeichnungen 0-9 gewählt werden.

Diese Daten sind in der Datei "RAUMART.INI" im Ordner "...BauCaD..\V\BENU" gespeichert, die mit einem Texteditor bearbeitet werden kann.

| BauCaD *K+R* <sup>®</sup> AWoh                                                                                                    | nflächen                                                                                                    |
|----------------------------------------------------------------------------------------------------|----------------------------------------------------------------------------------------------------|
| 1.3 Zusatz- / Abzugflächen                                                                                                    | Einer vorhandenen Raumdefinition können weitere<br>Flächen hinzugefügt oder abgezogen werden.                                                                                                    |
| Zusatzflächen:<br><u>A</u> bzug <u>H</u> inzu ++                                                                                                    | Nachfolgend wird eine Abzugsfläche definiert. Die Ermittlung einer Zusatzfläche erfolgt analog.                                                                                                    |
| °Abzugs-Fläche: * <definieren>   Objekte wählen *<br/>* Rechteck   pick=Defi   Intern   Polylinie   Wandverfolgung * <d> :</d></definieren>                                                                                                    | Mit <enter> gelangen Sie zur Gebietsdefinition<br/>(Siehe Kap. 1 "Definieren"), mit der Sie die<br/>Abzugsfläche in der Zeichnung bestimmen.<br/>Alternativ können Umgrenzungslinien der<br/>Abzugsflächen direkt in der Zeichnung als Objekte<br/>gewählt werden.</enter> |
| Zum Verknüpfen eine Raumbezeichnung wählen:                                                                                                    | Picken Sie die Raumbezeichnung des Raumes, von dem abgezogen werden soll.                                                                                                    |
| *? E R * Multiplikations-Faktor <1.0> :                                                                                                    | Geben Sie einen Flächenfaktor für die Abzugsfläche ein.                                                                                                    |
| BauCaD *K+R*                                                                                                    | Bestätigen Sie das Dialogfenster mit "OK".                                                                                                    |
| ОК Х                                                                                                    | Schließen Sie das Hauptdialogfenster mit "X".                                                                                                    |
| 1.4 Überarbeitung:<br><u>Korrektur &gt;&gt;</u><br><u>Check &gt;&gt;</u><br><u>Ktrl-Ein</u><br><u>Ktrl-Aus</u><br><u>Löschen &gt;&gt;</u>                                                                                                    | Hier können vorhandene Raumdefinitionen geändert,<br>kontrolliert und gelöscht werden.                                                                                                    |
| Korrektur<br>Korrektur >>                                                                                                    | Ändern Sie hier den Belag, die Nutzung, den<br>Flächenfaktor und die Wandhöhen für die<br>Berechnung der Wandflächen und des<br>Raumvolumens.                                                                                                    |
| * ? * * <keine>   Raum-Bezeichnung wählen * :</keine>                                                                                                    | Picken Sie die Raumbezeichnung des Raumes, der korrigiert werden soll.                                                                                                    |
| Neue Belag-Bezeichnung <parkett> :<br/>* ? <x=fertig>   Neue Nutzung <w> :<br/>* ? * &lt;0=FERTIG&gt;   Neuer Multiplikations-Faktor &lt;1.000000&gt; :<br/>*? E R * Neue Wandhöhe für Wandflächen &lt;250.0&gt; :<br/>*? E R * Neue Wandhöhe für Raumvolumen &lt;250.0&gt; :</w></x=fertig></parkett> | Geben Sie die neuen Daten ein.                                                                                                    |
| * ? * * <keine>   Nächste Raum-Bezeichnung wählen * :</keine>                                                                                                    | Beenden Sie die Korrektur mit <enter> oder<br/>wählen Sie die nächste Raumbezeichnung zum<br/>Ändern aus.</enter>                                                                                                    |
|                                                                                                    |                                                                                                    |

# AWohnflächen

#### **Kontrolle**

<u>C</u>heck >>

# 

#### Raumstempel löschen

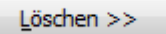

\*?\* Raumbeschreibung wählen :

# 1.5 Ebenen-Verwaltung

| NEN-VERWALTUNG:                                                                                                    |                                                                                           |                                          |                                                  | _                                                                             |
|----------------------------------------------------------------------------------------------------|-------------------------------------------------------------------------------------------|------------------------------------------|--------------------------------------------------|-------------------------------------------------------------------------------|
| setriton/Steverung:         Setz >>         Neue Et           setz_Aus >>         Bemarkung:         B:           B::         Erdgeschoß         KENE           BaucaDYK-R*         Gelande         Untergeschoß           Untergeschoß         Erdgeschoß         Erdgeschoß | Ein ><br>Ein ><br>Daten:<br>Banänderung (alle<br>gikR8+Köhe<br>Boden-Aufbau<br>Wjend+Köhe | EG1<br>Aus><br>Ebenen)<br>0<br>10<br>250 | ???<br>eDG1<br>eE00<br>e.*EG1+++<br>eLND<br>eUG1 | (Dachgeschoß)<br>(BauCaD'K-R*)<br>(Erdgeschoß)<br>(Gelände)<br>(Untergeschoß) |
| Obergeschoß<br>Dachgeschoß<br>Dachsoitz                                                                                                    | Decken-Dicke                                                                              | 20<br>Def >>                             | << Tiefer                                        | Höher >>                                                                      |

#### 1.6 Flächenfaktor

| Fa <u>k</u> tor | 1 |
|-----------------|---|
|                 |   |

Check-Funktion kontrolliert die Die Flächenumfahrungen mit den zugehörigen Raumdefinitionen und meldet evtl. Unstimmigkeiten. werden Parameteränderungen Weiter in der Wohnflächen-Text-Definition auf die Raumstempel in der Zeichnung übertragen.

Die Grundfläche jedes Raumes referenziert sich mit einer Umfahrungs-Kontrolllinie. Diese liegen auf dem \*\*\*-RAUM-2000000-RAUM. Laver Durch den voreingestellten Linientyp RA bleiben nur die Eckpunkte Polylinien dieser sichtbar. Größenänderungen z.B. durch Strecken von Wänden müssen auch an dieser Polylinie vorgenommen werden. Für die spätere Listenauswertung darf diese Umgrenzungslinie auf keinen Fall gelöscht oder auf einen anderen Laver gelegt werden.

Durch die links dargestellten Schalter werden diese Umgrenzungslinien sichtbar oder wieder unsichtbar gemacht.

Über diese Schaltfläche wird der komplette Raumstempel mit der zugehörigen Umgrenzungslinie aus der Zeichnung gelöscht.

Picken Sie die Raumbezeichnung des Raumes, der gelöscht werden soll.

Die Ebenenverwaltung kann zur geschossweisen Erstellung und Auswertung der Wohnflächen verwendet werden.

Die Wandhöhen für die Volumenberechnung und die Höhe des Fußboden-Aufbaus werden hier ebenfalls verwaltet.

Lesen Sie hier die zugehörige Beschreibung.

Der Flächenfaktor kommt beispielsweise bei Wohnflächen-Berechnungen zum Einsatz, bei denen nicht die volle Quadratmeterzahl als Wohnfläche angerechnet werden kann. Beim Balkon zum Beispiel kann der Wert 0.5 eingegeben werden, wodurch die ermittelte Fläche automatisch durch 2 geteilt wird.

0

250

100

200

| 1.7 | Wohnungs- | und | Zimmernummer |
|-----|-----------|-----|--------------|
|-----|-----------|-----|--------------|

| Wohnung(Nr) | 2  |
|-------------|----|
| Zimmer(Nr)  | 13 |

# WOHNEN [ W2.13 ]

26.36 m<sup>2</sup> Parkett

#### 1.8 Putz-Versatz

1.9 Wandhöhen

Ersatz-Wand-<u>H</u>öhe (Volumen)

Höhe-1 (Wohnfläche im Dachgeschoß)

Höhe-2 (Wohnfläche im Dachgeschoß)

| Putz- <u>V</u> ersatz |  |  |  |
|-----------------------|--|--|--|
|                       |  |  |  |

Hier können Wohnungs- und Zimmernummern angegeben werden. Benötigt werden sie nur bei der Einteilung in verschiedene Einheiten.

Im Raumstempel wird die Wohnungs- und Zimmernummer nach der Raumbeschreibung in eckiger Klammer aufgeführt.

Für den Putzabzug kann hier auch direkt ein Wert in Zentimeter eingegeben werden.

Die Umfahrungslinie wird um diesen Betrag nach innen versetzt und die entsprechende Fläche ermittelt.

Unabhängig kann bei der Listenerzeugung ein prozentualer Abzug für Putz und Belag angegeben werden.

Die Ersatz-Wand-Höhe für die Volumenberechnung wird über die Ebenen-Verwaltung gesteuert.

Mit "Höhe-1" und "Höhe-2" legen Sie den Bereich im Dachgeschoss fest, dessen Grundfläche zur Hälfte berechnet wird.

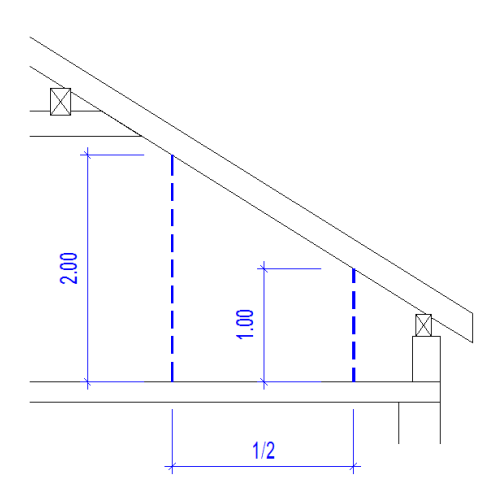

# 1.10 Fußboden-Aufbau

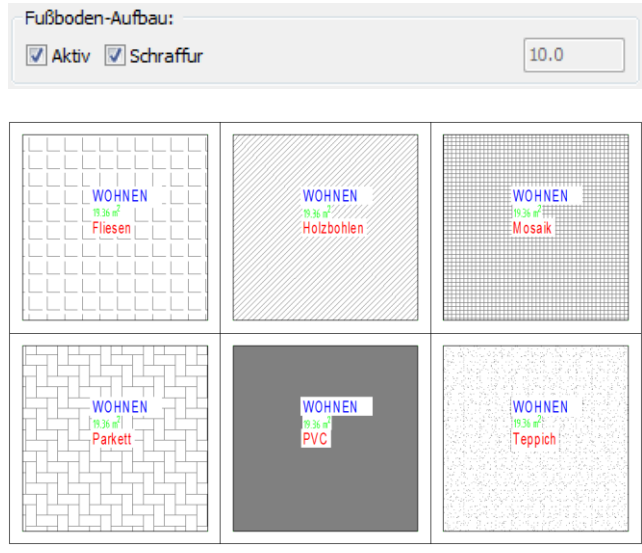

Die Höhe für den Fußboden-Aufbau wird über die Ebenen-Verwaltung gesteuert.

Wird der Aufbau aktiv geschaltet, ist dieser als Volumenkörper in der Zeichnung sichtbar.

Für die 2D-Darstellung kann je nach Bodenbelag zusätzlich eine Schraffur angezeigt werden.

Die Zuweisung der Schraffurmuster an die Beläge sind in der Datei "boden\_belag\_schraffur.dfn" im Ordner " ...BauCaD..\ V \ RAUM" gespeichert. Diese kann mit einem Texteditor bearbeitet und ergänzt werden.

# AWohnflächen

#### 1.11 Raum-Daten-Kontrolle

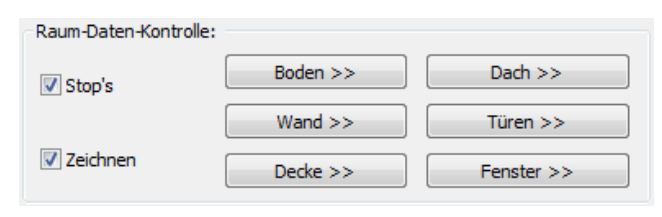

Stop's

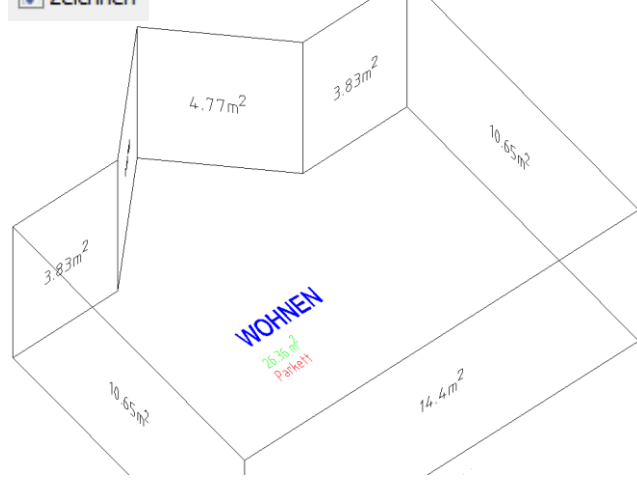

 Boden >>
 Dach >>

 Wand >>
 Türen >>

 Decke >>
 Fenster >>

Mit der Raumdatenkontrolle werden die Teilflächen der einzelnen Raumelemente eines Raumes angezeigt. Zur Aktivierung sind BauCaD-Wände mit der zugehörigen Decke erforderlich.

Die Teilflächen werden wahlweise mit der Flächenangabe am Objekt dargestellt.

Durch die Stop-Option erhalten Sie zu der Standard-Farbmarkierung der Fläche auch die Flächenangabe der angezeigten Teilfläche in einem Dialogfenster.

Zur optischen Kontrolle sollte hier eine isometrische Ansicht verwendet werden.

Nach Beendigung des Befehls wird die Farbmarkierung wieder gelöscht.

Ist die Zeichnen-Option aktiviert, werden die Teilflächen mit der zugehörigen Flächenangabe zusätzlich erstellt.

Diese liegen auf dem Layer: xxx-RAUM-300A000-AUFMASS

Wählen Sie das Raumelement aus, dessen Flächendaten Sie kontrollieren wollen.

\*? \* Raumbezeichnung wählen :

| BauCaD *K+R*                               |  |
|--------------------------------------------|--|
| 3/7 Wandfläche: 4.77 m²<br>Summe: 19.25 m² |  |
| OK                                         |  |

Picken Sie die gewünschte Raumbezeichnung.

Im Beispiel links wird die 3. von 7 Wandflächen mit 4,77m<sup>2</sup> angezeigt. Die ersten drei Wandflächen ergeben in der Summe 19,25m<sup>2</sup>.

# 2. Raumstempel-Textdefinition

Hier wird festgelegt welche Raumdaten im Raumstempel angezeigt werden. Die Schriftgröße und die Plandarstellung werden hier ebenfalls verwaltet.

| Basis | Me       | าน         |    |   |            |     |    |
|-------|----------|------------|----|---|------------|-----|----|
| ⊢     | <b>=</b> | <b>≙</b> ‡ | Ξ  | Ŧ | ₩          | ä   | TI |
|       |          |            |    |   | _          | _ ] |    |
| AAUS  | WEF      | RTUN       | ١G |   | E          | 3   |    |
|       | ÷        | 1          | ₿. | ? | <u>≙</u> ţ |     |    |
|       |          |            |    |   |            |     |    |

| AWo | hnflä | icher | n |         |   |   |
|-----|-------|-------|---|---------|---|---|
| ?   | P     | ₿     |   | <b></b> | 曲 | # |

| BauCaD *K+R*         | ×              |
|----------------------|----------------|
| Abzug für Putz und I | Belag:         |
| √ Wohnfläche         | % 3            |
| √ Nutzfläche         | % 3            |
| √ Verkehrsfläche     | % 3            |
| Wohnflächen-To       | ext-Definition |
| ОК                   | X              |

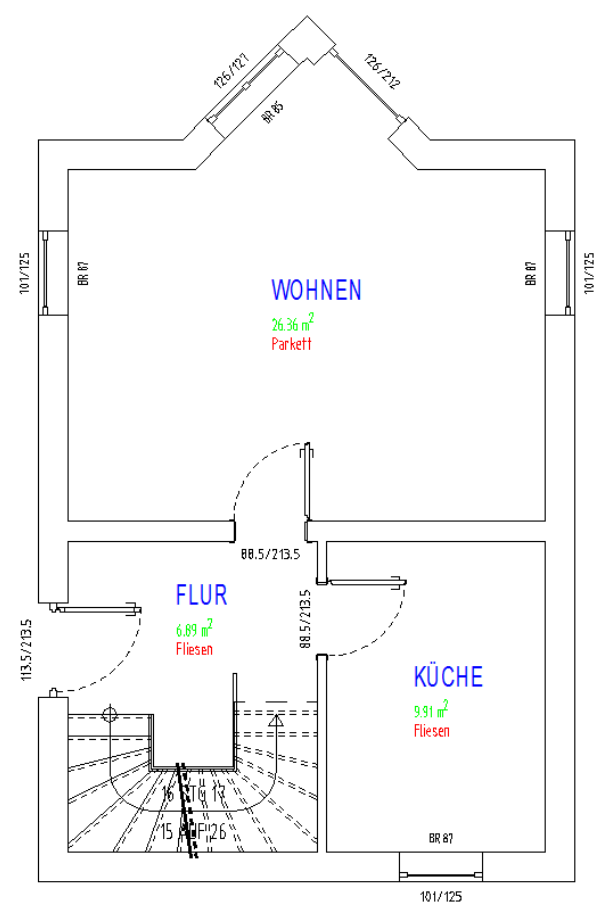

Picken Sie auf die Schaltfläche "Wohnflächen-Text-Definition" um in das Dialogfenster zu wechseln.

| lezeichnung:      | Plan-Darstellung: | Höhe:         | SchriftStil:         | Titel=:           |
|-------------------|-------------------|---------------|----------------------|-------------------|
| V Name            | 📝 A 📝 B 📝 S       | 50            | © RA1                | *                 |
| Fläche            | 📝 A 📝 B 🔲 S       | 20            | © RA2                | *                 |
| V Belag           | 🛛 A 📄 B 📄 S       | 30            | C RA2                | *                 |
| Umfang            | 🛛 A 📄 B 📄 S       | 15            | © RA2                | Umfang =          |
| Wandfläche        | 🛛 A 📃 B 📃 S       | 15            | © RA2                | Wandfläche =      |
| Volumen           | 🗹 A 📄 B 📄 S       | 15            | © RA2                | Volumen =         |
| Bodenfläche       | 🛛 A 📄 B 📄 S       | 15            | C RA2                | Bodenfläche =     |
| Deckenfläche      | 🛛 A 📃 B 📃 S       | 15            | © RA2                | Deckenfläche =    |
| Schrägfläche      | 🗹 A 📄 B 📄 S       | 15            | © RA2                | Schräge Flächen = |
| Türflächen        | 🛛 A 📄 B 📄 S       | 15            | © RA2                | Türflächen =      |
| Fensterflächen    | 🛛 A 📄 B 📄 S       | 15            | © RA2                | Fensterflächen =  |
| OberKanteRohBoden | 📝 A 📄 B 📄 S       | 15            | © RA2                | OKRB =            |
| MinMaxHöhe        | 🗹 A 📄 B 📄 S       | 15            | © RA2                | MinMaxHöhe =      |
| Ecken             | 🖉 A 📃 B 📃 S       | 15            | © RA2                | Ecken =           |
| Nutzung           | 🗸 A 📄 B 📄 S       | 15            | © RA2                | Nutzung =         |
| Faktor            | A B S             | 15            | © RA2                | Faktor =          |
| Referenz          | 🗸 A 🔤 B 🔤 S       | 15            | © RA2                | Referenz =        |
| Verwedung:        |                   |               |                      |                   |
| Plot-Maßstab 50   | Datei-Name: c     | :/cad/kempter | gmbh/baucad3_14/v/be | nu/raumart50.bnu  |

# AWohnflächen

| Bezeichnung: |  |  |  |  |
|--------------|--|--|--|--|
| V Name       |  |  |  |  |
| Fläche       |  |  |  |  |
| Belag        |  |  |  |  |
|              |  |  |  |  |
| Umfang       |  |  |  |  |

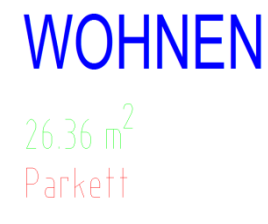

Plan-Darstellung: V A V B V S V A B S V A B S V A B S V A B S

SchriftStil:

RA1

RA2

RA2

RA2

Höhe:

50

20

30

15

In der zweiten Spalte legen Sie fest, für welche Layerschaltung diese Bezeichnung sichtbar sein soll. Die Schaltung erfolgt über die Ebenen-Verwaltung oder über folgende Befehle:

In der ersten Spalte wählen Sie die Raumdaten aus,

die im Raumstempel erscheinen sollen.

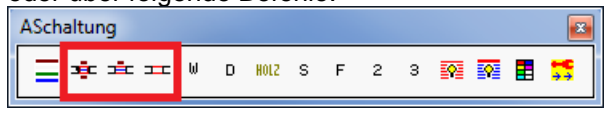

Geben Sie hier die Schrifthöhe für die einzelnen Bezeichnungen an.

Der verwendete Schriftstil ist für jede Bezeichnung festgelegt. Die Schriftzuweisung der Textstile erfolgt über die Textstil-Verwaltung.

| Parkett                           |
|-----------------------------------|
| Umfang = 38.52 m                  |
| Wandfläche = 63.82 m <sup>2</sup> |
|                                   |

Verwedung: Plot-Maßstab 50 Hier bestimmen Sie die Bezeichnung für den Raumstempel im Plan. Steht in der Zeile ein \*, wird nur der Wert ausgegeben.

Die Einstellungen werden für den aktuellen Plotmaßstab gespeichert und separat verwaltet. Der Maßstab wird über die Bemaßungs-Verwaltung, das Blattrahmenprogramm oder die Schrift-Verwaltung festgelegt.

# 2.1 Abzug für Putz und Belag

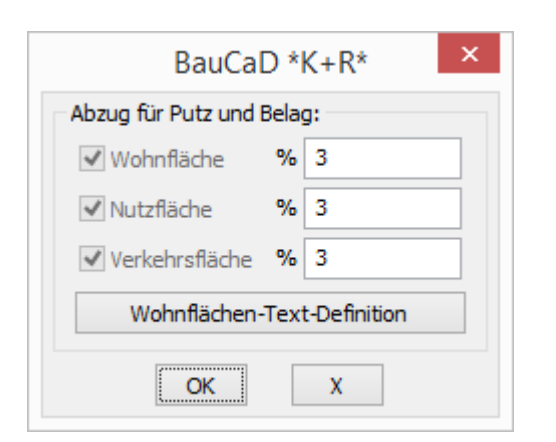

Tragen Sie hier den prozentualen Abzug für Putz und Belag der verschiedenen Flächenarten ein. Dieser wird bei folgenden Listenausgaben ausgewiesen und entsprechend abgezogen.

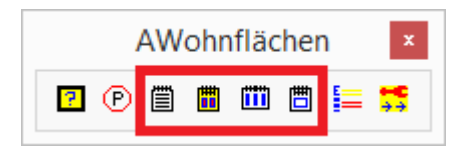

# 3. Listenausgabe

Die Listenausgabe der Wohnflächen erfolgt über nachfolgende Befehle in die Zeichnung, zum Drucker oder als EXCEL- / ACCESS-Tabelle.

Die Listeneinfügung in die Zeichnung erfolgt wahlweise mit Flächen- und Raumnachweis.

Die Listen zum Drucker oder zu EXCEL/ACCESS werden ohne Flächennachweis geführt.

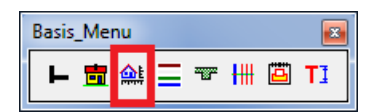

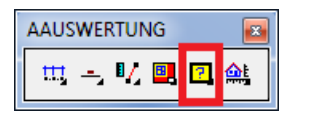

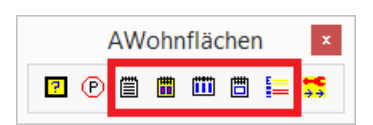

#### Listenauszug mit Flächennachweis WOHNEN 404.7 Bodenbelag = Parkett Umfang = Grundfläche = 16.90 m 13.25 m2 Wandfläche = 42.28 m2 33.118 m3 Volumen = 3.73 m2 1.976 \* 1,889 1. ÷ ÷ 4.408 \* 2.159 2. 9.52 m2 ÷ ..... = 13.25 m2 Listenauszug ohne Flächennachweis WOHNEN 1.976 \* 1.889 3.73 m2 1. 1 2. 4.408 \* 9.52 m2 2.159 1

= 9.52 m2 = 13.25 m2

#### Listenauszug zu EXCEL

| X   | 🚽 🍠 - (°   | +  - | Ŧ       |      | Мар      | pe     | 1 - Mic | rosoft E | xc | el      |    |        | _     |    | ×              |
|-----|------------|------|---------|------|----------|--------|---------|----------|----|---------|----|--------|-------|----|----------------|
| Di  | atei Start | Einf | üger Se | iter | nlay For | mel    | n Daten | Überprü  | Эł | Ansicht | PD | F Arch | ♥ 🕜   |    | æ 83           |
|     | Q3         |      | • (     |      | f.       | e<br>æ |         |          |    |         |    |        |       |    | *              |
|     | Α          | В    | С       | D    | E        | F      | G       | Н        | I. | J       | К  | L      | М     | Ν  | C              |
| 10  |            |      |         |      |          |        |         |          |    |         |    |        |       |    |                |
| 11  |            | E    | BauCaD  |      | Länge    | *      | Breite  |          |    | m²      |    |        |       | m² |                |
| 12  | WOHNFLÄC   | CHE  | N:      |      |          |        |         |          |    |         |    |        |       |    |                |
| 13  |            |      |         |      |          |        |         |          |    |         |    |        |       |    |                |
| 14  | WOHNEN     |      | 1,00    | *    | 4,41     | *      | 2,16    |          | =  | 9,52    |    |        |       |    |                |
| 15  |            |      | 1,00    | *    | 1,98     | *      | 1,89    |          | =  | 3,73    |    |        |       |    | =              |
| 16  |            |      |         |      |          |        |         |          |    |         |    |        | 13,25 | m² |                |
| 17  |            |      |         |      |          |        |         |          |    |         |    |        |       |    |                |
| 18  |            |      |         |      |          |        |         |          | 5  | Summe:  |    |        | 13,25 | m² | -              |
| 10  | (▶ ► Ges   | amt  | / E01   | Zus  | am EO    | 11     | NF Tab  | elle1 J  | 4  |         |    |        |       |    | ▶ 1            |
| Ber | eit        |      | ^       |      | ~        |        | ~       |          |    | 100     | %  | Θ—     |       |    | - <b>+</b> .,; |

# Seite:

17

- 14 1. Liste zu EXCEL / ACCESS
  - 1.1 Listenkopf
  - 1.2 Listenaufbau
  - 1.3 Listeneinstellung
- 15 2. Liste in Plan mit Flächennachweis
  - 2.1 Abzug für Putz und Belag
  - 2.2 Listenkopf
  - 2.3 Raumauswahl
  - 2.4 Listenaufbau

# 3. Liste in Plan ohne Flächennachweis

- 3.1 Abzug für Putz und Belag
- 3.2 Listenkopf
- 3.3 Zusatzdaten
- 3.4 Raumauswahl
- 3.5 Listenaufbau

# 19 4. Liste zum Drucker / PDF ohne Flächennachweis

- 4.1 Abzug für Putz und Belag
- 4.2 Listenkopf
- 4.3 Raumauswahl
- 4.4 Dialogfenster
- 21 5. Listenkopfverwaltung
  - 5.1 Adressen/Kopfzeilen für den Listenkopf
  - 5.2 BauCaD-Verwaltung
  - 5.3 Listenkopfverwaltung
  - 5.4 Listenkopf in Plan
  - 5.5 Textstil für Listenkopf

# 3.1 Liste zu EXCEL / ACCESS

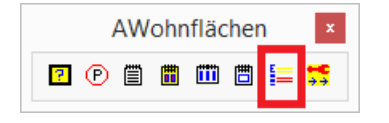

:Ebene(EG1) >> (ENTER=ALLES) >> Objekte wählen:

:Ebene(UG1) >> (ENTER=ALLES) >> Objekte wählen: Die Wohnflächen werden geschossweise, entsprechend der Ebenenverwaltung, in die Liste übertragen. Die auszuwertenden Ebenen müssen dazu eingeschaltet sein.

Wählen Sie, für die angezeigte Ebene, die Raumbezeichnungen in der Zeichnung. Die Auswahlreihenfolge bestimmt die Anzeigenreihenfolge in der Liste.

Mit ENTER werden alle Räume der Ebene gewählt.

| 🖏 WohnFl      | ächenBerechr  | nung in DatenBa       | nk: – 🗆 🗙                 |
|---------------|---------------|-----------------------|---------------------------|
| e (Daten1TB)  | Suchen:       | C Über Dwg            | Direkt                    |
| temp          | \$\$\$ Datei: |                       |                           |
|               | d:\_temp\k    | empter\\$\$\$_baucad_ | _verwpfad_\$\$\$\demohaus |
| DemoHausf.csv |               | Überga                | be an:                    |
|               |               |                       | ACCESS >>                 |
|               |               |                       | EXCEL >>                  |
| NUM           | 01.0          | 06.2016 10:36         | D //                      |

Entsprechend dem Zeichnungsnamen wird eine CSV-Datei im Verwaltungsverzeichnis von BauCaD erstellt. Mit der Suchoption "Direkt" kann diese im Auswahlfenster gewählt und übergeben werden.

Mit der Suchoption "Über DWG" wählen Sie im Navigationsbereich Ihr Zeichnungsverzeichnis und im Auswahlfenster die Zeichnung.

In beiden Fällen wählen Sie im Anschluss die Schaltfläche des gewünschten Übergabeprogramms.

Im nachfolgenden Beispiel zu EXCEL.

# 1.1 Listenkopf

Folgende Einträge werden aus der BauCaD-Verwaltung und der Ebenenverwaltung in den Listenkopf importiert:

|                   |                          | 🔣   🛃 🍠 🖲 🖓 🗸 🔍 🖃 👘 Mappe1 - M                 | 1icrosoft Excel – 🗆 🗙                        |
|-------------------|--------------------------|------------------------------------------------|----------------------------------------------|
|                   | BauCaD(Verwaltung):13    | Datei Start Einfügen Seitenlayout Formeln Date | n Überprüfen Ansicht PDF Architect 🛇 😮 📼 📾 🔀 |
|                   |                          | U37 • (* fx                                    | ¥                                            |
| .PROJEKTN         | 2011                     | A B C D E E G                                  |                                              |
| .BAUVORH1         | ✓ Wohnhaus mit Garagen   | → Kempter GmbH                                 |                                              |
| .BAUVORH2         | ✓ In den Wiesen 1        | BauCaD*K+R*                                    |                                              |
| .BAUVORH3         | ✓ 88639 Wald             | 3                                              |                                              |
| .PLANNAME         | DemoHaus                 | 4 Baugesuch: 88639 Wald VonWeckenstein 11      |                                              |
| .BAUHERR1         | Kempter GmbH             | 5                                              |                                              |
| .BAUHERR2         | ✓ BauCaD*K+R*            | 6<br>7 Elächenberechnung nach DIN 277          |                                              |
| .BAUORT1          | ✓ 88639 Wald             | VonWeckenstein 11                              | EBENEN-VERWALTUNG:                           |
| .BAUORT2          | VonWeckenstein 11        | 9 Definition/Steuerung:                        |                                              |
| .MST              | ✔ 1:50                   | 20 88639 Wald Setz                             | >> Neue Ebene ('2xE', X=Fix)>> EG1           |
| .GZ               | ✓ HK                     | 11 Erdgeschoß                                  | Fin > Aun >                                  |
| DATUM             | ▼ 01.06.2016             | 12 WOHNFLÄCHEN:                                | Aus >                                        |
|                   |                          | 13 Bemerkung:                                  | Daten:                                       |
|                   |                          | 14 BAD 0,50 * B: Erdgeschoß                    | Planänderung (alle Ebenen)                   |
| Statistik Seite 1 | Mehr << Zurück Weiter >> | 15 0,50 * 4,35 * 1,79                          | = 3,88                                       |
|                   |                          | Gesamt EG1 Zusam EG1 WF DG1 Z                  | Zusam DI 4                                   |
|                   | OK X                     | Bereit                                         | 🔲 🔲 100 % 🔾 🖓 🕂                              |

# AWohnflächen

# 1.2 Listenaufbau

Jede Liste ist in separate Excel-Blätter unterteilt.

Für jede Ebene wird für jede Flächenart ein separates Listenblatt mit den Einzelflächen angelegt.

| X   | 19    | ~ (Ci | +    | Ŧ        |       | XXXX.J   | xls:   | x - Micr | rosoft E | xce | el      |      |        | -     |    | ×       |
|-----|-------|-------|------|----------|-------|----------|--------|----------|----------|-----|---------|------|--------|-------|----|---------|
| Da  | atei  | Start | Einf | üger S   | eiter | nlay For | mel    | n Daten  | Überp    | rüt | Ansicht | PD   | F Arch | ∾ 🕜   |    | £۲ الله |
|     | 1     | 1     |      | • (      | -     | f.       | r<br>x | Kempte   | er Gmbł  | ł   |         |      |        |       |    | ~       |
|     | A     |       | в    | С        | D     | E        | F      | G        | н        | Т   | J       | Κ    | L      | М     | Ν  | C       |
| 14  | FLUR  |       |      | 1,00     | *     | 3,60     | *      | 1,57     |          | =   | 5,65    |      |        |       |    |         |
| 15  |       |       |      |          |       |          |        |          |          |     |         |      |        | 5,65  | m² |         |
| 16  |       |       |      |          |       |          |        |          |          |     |         |      |        |       |    |         |
| 17  | Techn | ik    |      | 1,00     | *     | 5,08     | *      | 3,56     |          | =   | 18,11   |      |        |       |    |         |
| 18  |       |       |      |          |       |          |        |          |          |     |         |      |        | 18,11 | m² |         |
| 19  |       |       |      |          |       |          |        |          |          |     |         |      |        |       |    | =       |
| 20  |       |       |      |          |       |          |        |          |          | S   | umme:   |      |        | 23,76 | m² |         |
| 21  | ( N N | C     |      | /501     | 7     |          |        |          | 14/E /1  | 4   |         | _    |        |       | _  | × 1     |
| Rat | wit   | ues   | arnt | <u> </u> | ZUS   | ann ( EG | 11     | MF ZEGI  |          |     | 100     | 24 ( | -      |       |    |         |
| Der | en    |       |      |          |       |          |        |          |          |     | 100     | 76   | 9      |       |    | -U "į   |

|     |      | 0 - 0  | × 1; | -           |       | XXX    | xls   | c - Micr | osoft F | xc  | el      |     |        | -   |   | ×        |
|-----|------|--------|------|-------------|-------|--------|-------|----------|---------|-----|---------|-----|--------|-----|---|----------|
| Di  | atei | Start  | Einf | uaer S      | eiten | lav Fo | rmel  | n Daten  | Überp   | rüt | Ansicht | PD  | F Arch | ∞ 🕜 |   | # X3     |
|     |      | A1     |      | • (         | -     |        | fx    | Kempte   | r Gmbł  | 1   |         |     |        |     |   | ~        |
|     |      | А      | В    | С           | D     | E      | F     | G        | н       | 1   | J       | K   | L      | М   | N | C_       |
| 13  |      |        |      |             |       |        |       |          |         |     |         |     |        |     |   |          |
| 14  | Ges  | amt-Zu | sam  | menst       | ellu  | ng:    |       |          |         |     |         |     |        |     |   |          |
| 15  |      |        |      |             |       |        |       |          |         |     |         |     |        |     |   |          |
| 16  |      |        |      |             |       |        |       |          |         |     |         |     |        |     |   |          |
| 17  |      |        |      |             |       | WOHN   | FLÄ   | CHEN:    |         |     | 136,18  | m²  |        |     |   |          |
| 18  |      |        |      |             |       | NUTZFI | ÄC    | HEN:     |         |     | 23,76   | m²  |        |     |   | =        |
| 19  |      |        |      |             |       |        |       |          |         |     |         |     |        |     |   |          |
| 20  |      |        |      |             | 7     | /F     | C1. N | IF /FC1  | 14/E /J |     | _       |     |        |     |   | <b>*</b> |
| Ber | eit  | Ges    | amt  | <u></u> EG1 | ZUS   | am / E | GIN   | IF Z EGI |         |     | □ 100   | % ( | -      |     |   | -+ ·     |

# 1.3 Listeneinstellung

| 11 | EI        | rdg | eschoß |   | Länge | х | Breite |   | m²    |       | m² |
|----|-----------|-----|--------|---|-------|---|--------|---|-------|-------|----|
| 12 | NUTZFLÄCH | IEN | l:     |   |       |   |        |   |       |       |    |
| 13 |           |     |        |   |       |   |        |   |       |       |    |
| 14 | Technik   |     | 1,00   | Х | 5,08  | Х | 3,56   | = | 18,11 |       |    |
| 15 |           |     |        |   |       |   |        |   |       | 18,11 | m² |

Soll für das Multiplikationszeichen innerhalb der Liste ein X anstatt dem \* verwendet werden, öffnen Sie folgende Datei mit einem Texteditor:

C:\CAD\KempterGmbH\BauCaD...\t\SfSDn\umgeb.ini

Ergänzen Sie folgenden Eintrag: WOHNFL\_EXCEL\_X=X

# 3.2 Liste in Plan mit Flächennachweis

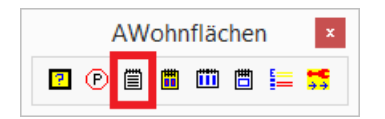

Die Wohnflächen werden seitenweise in die Zeichnung eingefügt.

# 2.1 Abzug für Putz und Belag

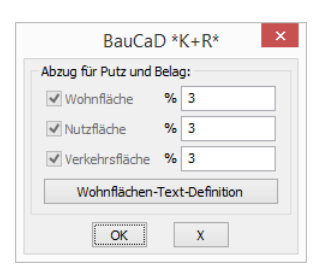

20 II ↓ ▶ II Gesamt / EG1 Zusam / EG1 NF / EG1 WF / DG1 Zusam / DG1 WF / ] Bereit

Die Summe der verschiedenen Flächenarten wird ebenfalls für jede Ebene in einem separaten Listenblatt zusammengestellt.

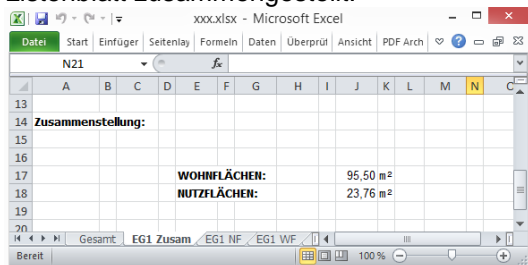

Eine Gesamt-Zusammenstellung sämtlicher Flächen komplettiert die Liste.

|                                                                              | <u>B</u> earbeiten                                                                                               | F <u>o</u> rmat                                              | Ansicht          | 2       |            |        |
|------------------------------------------------------------------------------|----------------------------------------------------------------------------------------------------|--------------------------------------------------------------|------------------|---------|------------|--------|
| [SET                                                                         | ]                                                                                                    |                                                              |                  |         |            |        |
| bcdb                                                                         | asis=Bric                                                                                                    | sCAD +                                                       | AutoCA           | D       |            |        |
| tpbc                                                                         | d=a                                                                                                    |                                                              |                  |         |            |        |
| krbc                                                                         | d=C:\CAD\                                                                                                    | Kempter                                                      | GmbH\B           | auCaD3  | 21\x       |        |
| kxbc                                                                         | d=C:\CAD\                                                                                                    | Kempter                                                      | GmbH\B           | auCaD3  | 21\x       |        |
| krtm                                                                         | p=C:\CAD\                                                                                                    | Kempter                                                      | GmbH\B           | auCaD3  | 21\t       |        |
| bcad                                                                         | -C:\CAD\K                                                                                                    | empterG                                                      | mbH\Ba           | uCaD3 2 | 1\v        |        |
| bcad                                                                         | km=C:                                                                                                    |                                                              |                  |         |            |        |
| bcad                                                                         | kp=C:\ba                                                                                                    | ucad v                                                       | kopie            |         |            |        |
| acad                                                                         | z=C:\bauc                                                                                                    | ad acad                                                      | z                |         |            |        |
| vwbc                                                                         | d=C:\CAD\                                                                                                    | Kempter                                                      | GmbH\B           | auCaD3_ | 21\v\ver   | walt   |
| vwex                                                                         | t=.                                                                                                    |                                                              |                  | _       |            |        |
| krbc                                                                         | d_dpfad=C                                                                                                    | :\CAD\K                                                      | empter           | GmbH\Ba | uCaD3_21   | l∖d    |
| krbc                                                                         | d_xpfad=C                                                                                                    | :\CAD\K                                                      | empter           | GmbH\Ba | uCaD3_21   | l\x    |
| bcd_                                                                         | htmlexe=I                                                                                                    | E                                                            |                  |         | _          |        |
| bcd                                                                          | access=                                                                                                    |                                                              |                  |         |            |        |
| bcd_                                                                         | excel=                                                                                                    |                                                              |                  |         |            |        |
| WOHN                                                                         | FL_EXCEL_                                                                                                    | X=X                                                          |                  |         |            |        |
|                                                                              | ir=C:\CAD                                                                                                    | \Kempte                                                      | rGmbH\           | BauCaD3 | _21\v\av   | /a     |
| avad                                                                         |                                                                                                    |                                                              |                  |         | D 041-1    |        |
| avad<br>ava_                                                                 | bcd=C:\CA                                                                                                    | D\Kempt                                                      | erGmbH           | \BauCaD | 3_ZT /A /g | ava    |
| avad<br>ava_<br>ava_                                                         | bcd=C:\CA<br>bcd_pg=av                                                                                           | D\Kempt<br>a.exe                                             | erGmbH           | \BauCaD | 5_21\V\8   | ava    |
| avad<br>ava_<br>ava_<br>ava_                                                 | bcd=C:\CA<br>bcd_pg=av<br>bcd_ug=av                                                                              | D\Kempt<br>a.exe<br>a.ubg                                    | erGmbH           | \BauCaD | 5_21\V\a   | ava    |
| avad<br>ava_<br>ava_<br>ava_<br>bcd_                                         | bcd=C:\CA<br>bcd_pg=av<br>bcd_ug=av<br>ava_ug=bc                                                                 | D\Kempt<br>a.exe<br>a.ubg<br>d.ubg                           | erGmbH           | \BauCaD | 5_21\V\8   | iva    |
| avad<br>ava_<br>ava_<br>ava_<br>bcd_<br>bb_b                                 | bcd=C:\CA<br>bcd_pg=av<br>bcd_ug=av<br>ava_ug=bc<br>aucad_wkz                                                    | D\Kempt<br>a.exe<br>a.ubg<br>d.ubg<br>=N                     | erGmbH           | \BauCaD | 3_21\V\8   | iva    |
| avad<br>ava_<br>ava_<br>bcd_<br>bb_b<br>MNU_                                 | bcd=C:\CA<br>bcd_pg=av<br>bcd_ug=av<br>ava_ug=bc<br>aucad_wkz<br>TYP=BAUME                                       | D\Kempt<br>a.exe<br>a.ubg<br>d.ubg<br>=N<br>ISTER            | erGmbH           | \BauCaD | 5_21\V\8   | iva    |
| avad<br>ava_<br>ava_<br>bcd_<br>bb_b<br>MNU_<br>[LAN                         | bcd=C:\CA<br>bcd_pg=av<br>bcd_ug=av<br>ava_ug=bc<br>aucad_wkz<br>TYP=BAUME<br>GDORN]                             | D\Kempt<br>a.exe<br>a.ubg<br>d.ubg<br>=N<br>ISTER            | erGmbH           | \BauCaD | 5_21 \V \8 | iva    |
| avad<br>ava_<br>ava_<br>bcd_<br>bb_b<br>MNU_<br>[LAN<br>LGND                 | bcd=C:\CA<br>bcd_pg=av<br>bcd_ug=av<br>ava_ug=bc<br>aucad_wkz<br>TYP=BAUME<br>GDORN]<br>=1200C                   | D\Kempt<br>a.exe<br>a.ubg<br>d.ubg<br>=N<br>ISTER            | erGmbH           | \BauCaD | 2_1/v/s    | iva    |
| avad<br>ava_<br>ava_<br>bcd_<br>bb_b<br>MNU_<br>[LAN<br>LGND                 | bcd=C:\CA<br>bcd_pg=av<br>bcd_ug=av<br>ava_ug=bc<br>aucad_wkz<br>TYP=BAUME<br>GDORN]<br>=1200C<br>Y              | D\Kempt<br>a.exe<br>a.ubg<br>d.ubg<br>=N<br>ISTER            | erGmbH           | \BauCaD | 2_21/v/s   | ava    |
| avad<br>ava_<br>ava_<br>bcd_<br>bb_b<br>MNU_<br>[LAN<br>LGND<br>MTX=<br>acd_ | bcd=C:\CA<br>bcd_pg=av<br>bcd_ug=av<br>ava_ug=bc<br>aucad_wkz<br>TYP=BAUME<br>GDORN]<br>=1200C<br>Y<br>bcd=C:\CA | D\Kempt<br>a.exe<br>a.ubg<br>d.ubg<br>=N<br>ISTER<br>D\Brics | erGmbH<br>CAD V1 | \BauCaD | >_21\V\a   | ad.exe |

Die prozentualen Abzugsflächen der verschiedenen Flächenarten für Putz und Belag werden im links angezeigten Dialogfenster eingetragen.

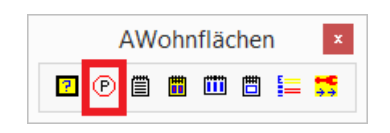

# AWohnflächen

# 2.2 Listenkopf

| 08.06.2016                                                                          | Seite: 1                           |
|-------------------------------------------------------------------------------------|------------------------------------|
| BauCaD *K+R* CAD-Programme für Statiker<br>Dipl.Ing.(FH) Heinz Kempter VonWeckenSte | und Architekten<br>in 9 88639 Wald |
| Heinz Kempter<br>Von WeckenStein 11<br>88639 Wald                                   |                                    |
| "WOHNFLÄCHEN" - WOHNUNG 1                                                           |                                    |

# 2.3 Raumauswahl

\* ? Aktuelle Ebene: Automatische Wahl ? \* Nein | Ja \* <Ja> : N :Ebene(EG1) >> (ENTER=ALLES) >> Objekte wählen:

Befehl: EV

bb\_raumart\_alle\_ebenen

:Ebene(???) >> (ENTER=ALLES) >> Objekte wählen:

\*? 0 2 3 4 6 NI \* Einfüge-Punkt :

# 2.4 Listenaufbau

#### "WOHNFLÄCHEN" - WOHNUNG 1

Wohnfläche nach DIN

ESSEN . 2

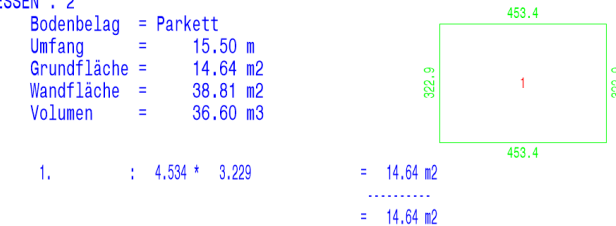

"WOHNFLÄCHEN" - WOHNUNG 1

Wohnfläche nach DIN

ESSEN . 2 Bodenbelag = Parkett Umfang = 15.50 m 453.4 Grundfläche = 14.64 m2 Wandfläche = 38.81 m2 Volumen = 36.60 m3 453.4 1. : 4.534 \* 3.229 14.64 m2 ..... = 14.64 m2

Der Listenkopf wird über die Listenkopfverwaltung gesteuert. Diese rufen Sie über das Abrollmenü: BauCaD3>MOD> Listen-Kopf-Verwaltung(Allgemein) auf.

Eine Beschreibung zur Listenkopfverwaltung finden Sie in Abschnitt 3.5 ab Seite 21.

Die Raumauswahl erfolgt standardmäßig für die aktuelle Ebene.

Wählen Sie, für die aktuelle Ebene, die Raumbezeichnungen in der Zeichnung. Die Auswahlreihenfolge bestimmt die Anzeigereihenfolge in der Liste.

Mit ENTER werden alle Räume der Ebene gewählt.

Mit der links angezeigten EV-Variablen können die Räume aller eingeschalteten Ebenen gewählt werden.

Picken Sie den linken, oberen Eckpunkt der ersten Seite als Einfügepunkt in der Zeichnung.

#### Standard

Die Räume werden entsprechend ihrer Nutzung aufgelistet und ausgewertet.

Wenn bei der Wohnflächenermittlung Wohnungsnummern vergeben wurden, erfolgt diese Auswertung separat für jede Wohnung.

Die Zimmernummer wird nach der Raumbezeichnung ebenfalls angezeigt.

#### Schrifthöhe und Schriftart

Die Schrifthöhe wird über folgende EV-Variable gesteuert:

Befehl: EV

bb\_raumart\_listen\_sh

Die verwendete Schrift wird über den Textstil MONOTXT und MONOTXT1 verwaltet.

# AWohnflächen

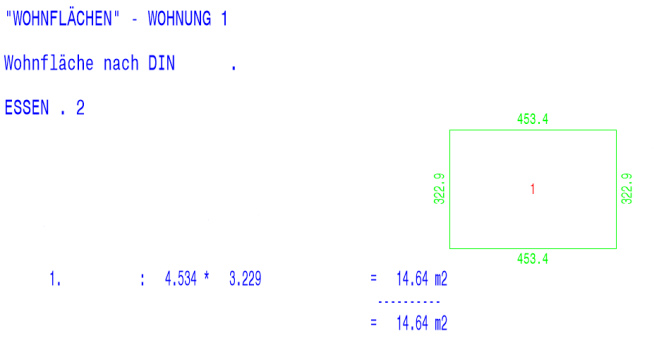

#### Ohne Zusatzdaten

Die Anzeige von Bodenbelag, Umfang, Grundfläche, Wandfläche und Volumen in der Liste wird über folgende EV-Variable gesteuert:

Befehl: EV

bb\_wohnfl\_ohne\_ztxt

# 3.3 Liste in Plan ohne Flächennachweis

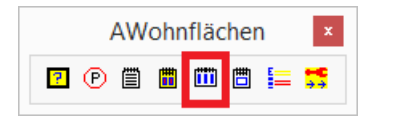

# 3.1 Abzug für Putz und Belag

| BauCal               | D *I | K+R* ×       |
|----------------------|------|--------------|
| Abzug für Putz und I | Bela | g:           |
| ✓ Wohnfläche         | %    | 3            |
| ✓ Nutzfläche         | %    | 3            |
| ✓ Verkehrsfläche     | %    | 3            |
| Wohnflächen-         | Text | t-Definition |
| OK                   |      | X            |

Die Wohnflächen werden am Stück in die Zeichnung eingefügt.

Die prozentualen Abzugsflächen der verschiedenen Flächenarten für Putz und Belag werden im links angezeigten Dialogfenster eingetragen.

|   |   | ٩W | ohn | fläc | her | ı | ×  |
|---|---|----|-----|------|-----|---|----|
| 2 | P | Ē  |     |      | 曲   |   | ** |

# 3.2 Listenkopf

08.06.2016 Seite: 1 BauCaD \*K+R\* CAD-Programme für Statiker und Architekten Dipl.Ing.(FH) Heinz Kempter VonWeckenStein 9 88639 Wald

Heinz Kempter Von WeckenStein 11 88639 Wald "WOHNFLÄCHEN" - WOHNUNG 1 Der Listenkopf wird über die Listenkopfverwaltung gesteuert. Diese rufen Sie über das Abrollmenü: BauCaD3>MOD> Listen-Kopf-Verwaltung(Allgemein) auf.

Eine Beschreibung zur Listenkopfverwaltung finden Sie in Abschnitt 3.5 ab Seite 21.

# 3.3 Zusatzdaten

\* ? Mit Zusatz-Texten wie Belag und Co.? \* Ja | Nein \* <Nein> : J

"WOHNFLÄCHEN" - WOHNUNG 1

Wohnfläche nach DIN .

| Bodenbelag  | = | Parkett |    |    |
|-------------|---|---------|----|----|
| Umfang      | = | 15.5    | 50 | m  |
| Grundfläche | Ξ | 14.6    | 54 | m2 |
| Wandfläche  | Ξ | 38.8    | 31 | m2 |
| Volumen     | = | 36.6    | 60 | m3 |

14.64 m2 14.64 m2 Zunächst erfolgt die Abfrage, ob Bodenbelag, Umfang, Grundfläche, Wandfläche und Volumen in der Liste für die einzelnen Räume aufgeführt werden sollen.

# AWohnflächen

# 3.4 Raumauswahl

\* ? Aktuelle Ebene: Automatische Wahl ? \* Nein | Ja \* <Ja> : N :Ebene(EG1) >> (ENTER=ALLES) >> Objekte wählen:

\*? 0 2 3 4 6 NI \* EinfügePunkt | DRkr | LKpf | STil | SHhe \* :

Die Raumauswahl erfolgt standardmäßig für die aktuelle Ebene.

Wählen Sie, für die die aktuelle Ebene, Raumbezeichnungen in der Zeichnung. Die Auswahlreihenfolge bestimmt die Anzeigereihenfolge in der Liste.

Mit ENTER werden alle Räume der Ebene gewählt.

Mit der links angezeigten EV-Variablen können die Räume aller eingeschalteten Ebenen gewählt werden.

Bei der Abfrage nach dem Einfügepunkt kann über die F2-Taste der aktuell verwendete Listenkopf eingesehen werden. Zudem werden die möglichen Einstellungsmöglichkeiten für die Liste beschrieben.

# 3.5 Listenaufbau

bb\_raumart\_alle\_ebenen

:Ebene(???) >> (ENTER=ALLES) >>

Zusammenfassung:

Befehl: EV

Objekte wählen:

| WOHNUNG - 1<br>Abzüglich 3.0 % für Putz und Belag | = 41.79 m/<br>= 1.25 m/ | 2          |
|---------------------------------------------------|-------------------------|------------|
|                                                   | = 40.54 m/              | 2 40.54 m2 |
| WOHNUNG - 2                                       | = 41.79 m               | 2          |
| ADZUGIICH 3.0 % TUP PUTZ UNG BEIAG                | = 1.25 m                | 2          |
|                                                   | = 40.54 m               | 2 40.54 m2 |
|                                                   |                         |            |
| "WOHNFLÄCHEN"                                     | =                       | 81.07 m2   |

Zusammenfassung:

| WOHNUNG - 1                        | = 16.50 | m2          |
|------------------------------------|---------|-------------|
| Abzüglich 3.0 % für Putz und Belag | = 0.50  | m2          |
| о<br>С                             |         |             |
|                                    | = 16.00 | m2 16.00 m2 |
|                                    |         |             |
| WOHNUNG - 2                        | = 16.50 | m2          |
| Abzüglich 3.0 % für Putz und Belag | = 0.50  | m2          |
|                                    |         |             |
|                                    | = 16.00 | m2 16.00 m2 |
|                                    |         |             |
| "NUTZFLÄCHEN"                      | =       | 32.01 m2    |
|                                    |         |             |

#### Standard

Die Räume werden entsprechend ihrer Nutzung aufgelistet und ausgewertet.

Wenn bei der Wohnflächenermittlung Wohnungsnummern vergeben wurden, erfolgt diese Auswertung separat für jede Wohnung.

Die Zimmernummer wird nach der Raumbezeichnung ebenfalls angezeigt.

Nach der Auflistung Einzelräume entsprechend Wohnungsnummer und Flächenart, werden die Gesamtflächen zusammengefasst.

#### Schrifthöhe und Schriftart

Die Schrifthöhe wird über folgende EV-Variable gesteuert:

Befehl: EV

bb\_raumart\_listen\_sh

Die verwendete Schrift wird über den Textstil LISTENTXT verwaltet.

# 3.4 Liste zum Drucker / PDF ohne Flächennachweis

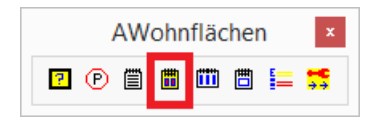

Die Wohnflächen werden im DIN A4-Format von einem Drucker oder als PDF ausgegeben.

# 4.1 Abzug für Putz und Belag

| BauCa              | D *K+R* ×       |
|--------------------|-----------------|
| Abzug für Putz und | Belag:          |
| ✓ Wohnfläche       | % 3             |
| ✓ Nutzfläche       | % 3             |
| ✓ Verkehrsfläche   | % 3             |
| Wohnflächen        | Text-Definition |
| OK                 | X               |

# 4.2 Listenkopf

| 08.06.2016                                                                         | Seite: 1                            |
|------------------------------------------------------------------------------------|-------------------------------------|
| BauCaD *K+R* CAD-Programme für Statiker<br>Dipl.Ing.(FH) Heinz Kempter VonWeckenSt | und Architekten<br>ein 9 88639 Wald |
| Heinz Kempter<br>Von WeckenStein 11<br>88630 Wold                                  |                                     |

"WOHNFLÄCHEN" - WOHNUNG 1

# 4.3 Raumauswahl

\* ? Aktuelle Ebene: Automatische Wahl ? \* Nein | Ja \* <Ja> : N :Ebene(EG1) >> (ENTER=ALLES) >> Objekte wählen:

Befehl: EV

bb\_raumart\_alle\_ebenen

:Ebene(???) >> (ENTER=ALLES) >> Objekte wählen:

Die prozentualen Abzugsflächen der verschiedenen Flächenarten für Putz und Belag werden im links angezeigten Dialogfenster eingetragen.

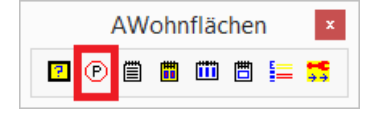

Der Listenkopf wird über die Listenkopfverwaltung gesteuert. Diese rufen Sie über das Abrollmenü: BauCaD3>MOD> Listen-Kopf-Verwaltung(Allgemein) auf.

Eine Beschreibung zur Listenkopfverwaltung finden Sie in Abschnitt 3.5 ab Seite 21.

Die Raumauswahl erfolgt standardmäßig für die aktuelle Ebene.

Wählen Sie, für die aktuelle Ebene, die Raumbezeichnungen Zeichnung. Die in der Auswahlreihenfolge bestimmt die Anzeigereihenfolge in der Liste.

Mit ENTER werden alle Räume der Ebene gewählt.

Mit der links angezeigten EV-Variablen können die Räume aller eingeschalteten Ebenen gewählt werden.

# 4.4 Dialogfenster

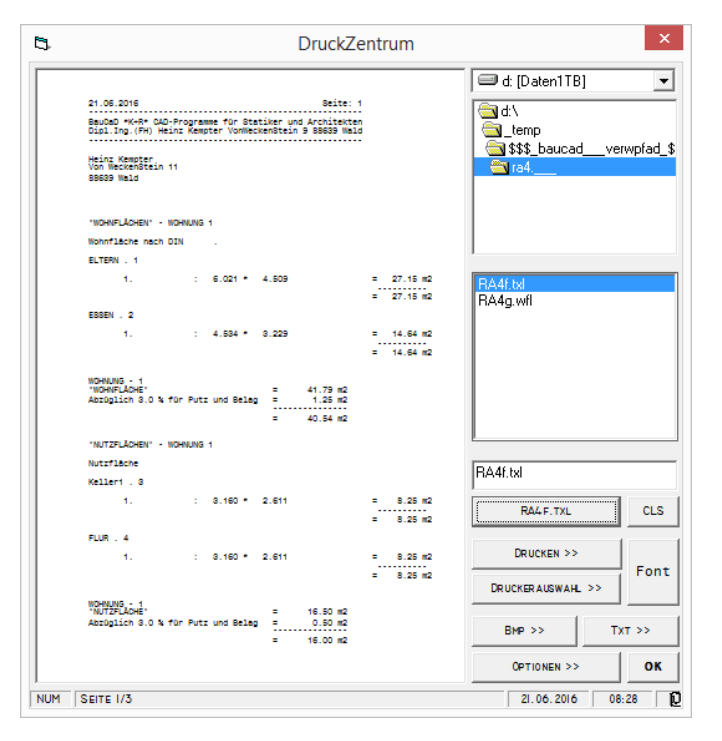

Im linken Teil des Dialogfensters erhalten Sie eine Voransicht der Liste.

Wenn es sich um eine mehrseitige Liste handelt kann mit Links- bzw. Rechtsklick zwischen den einzelnen Seiten vor- und zurückgeblättert werden. Unter der Vorschau werden die aktuelle Seitennummer und die Gesamtseitenanzahl angezeigt.

Im rechten oberen Teil des Dialogfensters werden das Laufwerk, die Unterverzeichnisse und die TXL-/WFL-Dateien angezeigt.

Wurde für diese Zeichnung bereits eine Listenauswertung durchgeführt, so sind diese im Planverzeichnis abgelegt und können sofort für die Ausgabe herangezogen werden

Die gewählte Liste wird im Vorschaufeld angezeigt. Durch Picken auf die Schaltfläche darunter, wird eine neue Listenausgabe erzeugt. Der Name der aktuellen Listendatei wird auf der Schaltfläche angezeigt und die Vorschau der Liste angezeigt.

"CLS" löscht die aktuelle Anzeige.

Wählen Sie aus der "Druckerauswahl" Ihren DIN A4- oder PDF-Drucker aus. "Font" zeigt die Auswahlliste der Schriften an.

"Drucken" startet den Ausdruck.

Alternativ kann die Liste als editierbare Textdatei (TXT) oder Bilddatei (BMP) ausgegeben werden.

"Optionen >>" öffnet das links dargestellte Dialogfenster, in dem Einstellungen zur Ansicht der Liste vorgenommen werden können.

Wenn die Option "Ganzer DruckBereich" angehakt ist, wird die Liste ohne Randabstand zu den Seitenrändern auf die Seite gedruckt.

Ansonsten können die vier Seitenränder in mm eingegeben werden.

In der Zeile "Mst.:" kann die Darstellungsgröße der Liste durch Ändern des Maßstabs eingestellt werden.

Mit der Schaltfläche "Übernehmen>>" werden die Einstellungen in die Vorschau übernommen und mit "OK" wird das Dialogfenster geschlossen.

RA4f.txl
CLS

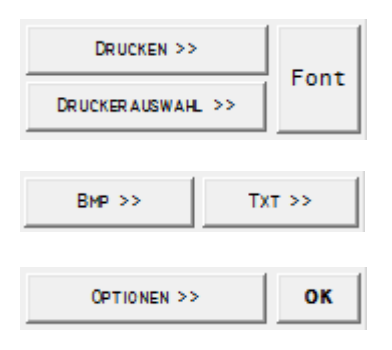

| 🛱 DruckZentrum - Optionen: 🗙                 |
|----------------------------------------------|
| 🔲 Ganzer DruckBereich                        |
| Rahmen                                       |
| Rand-Links 25 0 Rand-Rechts<br>Rand-Unten 15 |
| Mst.:                                        |

# 3.5 Listenkopfverwaltung

Abrollmenü:

BauCaD3 MOD Listen-Kopf-Verwaltung(Allgemein)

| BauCaD *K+R* - Listen     | -Kopf-V               | erwaltung: 🔀              |
|---------------------------|-----------------------|---------------------------|
| ListenKopf:               | Ausgabe               | Ziel:                     |
| Kopfzeilen                | >> V                  | orAnsicht                 |
| <u>A</u> dressen          | ✓ >> <u>Z</u><br>>> T | u AutoCAD<br>extdatei/Bmp |
| BauCaD- <u>V</u> ewaltung | >> Z                  | um Drucker >>             |
| Listen-Kopf-Verwaltung    | J                     | in <u>P</u> lan >>        |
| Zu AutoCAD:               |                       |                           |
| Stil: LISTENTXT           |                       |                           |
| Neuer Stil >> Schrif      | tHöhe                 | 18.0                      |
| ОК                        | X                     |                           |

Mit diesem Befehl wird ein zeichnungsspezifischer Listenkopf verwaltet. Dieser kann in die Zeichnung eingefügt oder für die Listenausgabe verwendet werden.

| 21.06.201                           | 6                 |                                |                                |   |                    |                   | Seite: 1        |
|-------------------------------------|-------------------|--------------------------------|--------------------------------|---|--------------------|-------------------|-----------------|
| BauCaD *K<br>Dipl.Ing.              | +R*<br>(FH)       | CAD-Programme<br>Heinz Kempter | für Statiker<br>VonWeckenStein | ç | und<br>Ə           | Arch:<br>88639    | itekten<br>Wald |
| Heinz Kem<br>Von Wecke<br>88639 Wal | pter<br>nSte<br>d | Þin 11                         |                                |   |                    |                   |                 |
| Bauherr                             | 4                 | Kempter GmbH<br>BauCaD*K+R*    | Projekt                        | : | Wohnhaus<br>In den | s mit (<br>Wiesen | Garagen<br>1    |
| Bauort                              | 1                 | 88639 Wald (Hohenz.)           | Planname                       | : | RA1                |                   |                 |
| Straße                              | 4                 | VonWeckenstein 11              | Gezeichnet                     | 1 | HK                 |                   |                 |
| Zusatztex                           | t                 |                                |                                |   |                    |                   |                 |

# 5.1 Adressen/Kopfzeilen für den Listenkopf

| Kopfzeilen |
|------------|
| Adressen   |
| 110100011  |

| 🛢 BauCaD*K+R*: Adressen                             |                       | <u>×</u>             |
|-----------------------------------------------------|-----------------------|----------------------|
| Heinz Kempter<br>Von Weckenstein-Str.<br>88639 Wald | 9                     |                      |
| 4                                                   |                       | Þ                    |
| Kempter.adr<br>Meier.adr                            | Kempter.adr           | Monospac821 BT :: 10 |
| Schmitt.adr                                         | C:\<br>CAD<br>NBauCaD | Font                 |
|                                                     | Adress                | Speichern >>         |
| 🗇 c:                                                | - I                   | << Holen             |
| NUM                                                 | 0                     | 15:16                |

| Heinz Kempter             |   |
|---------------------------|---|
| Von Weckenstein-Str.      | 9 |
| 88639 Wald                |   |
|                           |   |
|                           |   |
| 4                         |   |
|                           |   |
|                           |   |
| Kempter.adr               |   |
| Meier.adr<br>Calamittiadr |   |
| Scrinicadi                |   |
|                           |   |
|                           |   |
|                           |   |
|                           |   |
|                           | - |
| □ c:                      |   |
|                           |   |
|                           |   |
|                           |   |

Die Eingabe und Verwaltung von Adressen und Kopfzeilen wird über diese beiden Schaltflächen gesteuert.

Durch Picken der Schaltfläche "Adressen" erscheint das links abgebildete Dialogfenster.

Das Dialogfenster für die Kopfzeilen ist analog zum Adressen-Fenster.

Im oberen Feld wird die aktuelle Adresse angezeigt. Hier können auch neue Adressen eingegeben werden.

Im Feld links unten werden die vorhandenen Adressen im aktuellen Adressenverzeichnis angezeigt.

In diesem Feld wird das Laufwerk für das Adressenverzeichnis ausgewählt.

Hier wird der Name der aktuellen Adresse angezeigt. Neue Adressennamen werden hier ebenfalls eingegeben.

Kempter.adr

# BauCaD \*K+R\*® AWohnflächen 🔄 C: \ 🔄 CAD In diesem Feld wird der Pfad zu dem gewünschten Adressenverzeichnis ausgewählt. 🔄 BauCaD Adre: Speichern >> Mit dieser Schaltfläche wird die Adresse mit dem oben angegebenen Namen im aktuellen Adressenverzeichnis abgespeichert. << Holen Durch "Holen" wird die ausgewählte Adresse geöffnet. Monospac821 BT :: 10 Über die Schaltfläche "Font" gelangen Sie in das

nachfolgend beschriebene Dialogfenster zur Auswahl der Schriftart und Schrifthöhe. Die aktuelle Schrift und die Schrifthöhe wird Ihnen im

Die aktuelle Schrift und die Schrifthöhe wird Ihnen im Feld darüber angezeigt.

Mit dem Anklicken der Schaltfläche "Font" wird das Dialogfenster "Schriftart" eingeblendet.

Hier werden die Schriftart, der Schriftschnitt und die Schrifthöhe ausgewählt.

Unter "Muster" wird Ihnen ein Schrift-Beispiel der aktuell eingestellten Daten angezeigt.

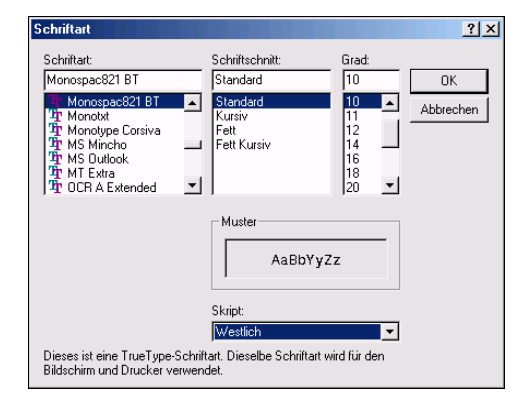

# 5.2 BauCaD-Verwaltung

BauCaD-Verwaltung

Font

| .PROJEKTN         | 2011                     |
|-------------------|--------------------------|
| BAUVORH1          | Wohnhaus mit Garagen     |
| BAUVORH2          | In den Wiesen 1          |
| .BAUVORH3         | ✓ 88639 Wald             |
| .PLANNAME         | ▼ RA1                    |
| BAUHERR 1         | Kempter GmbH             |
| BAUHERR2          | BauCaD*K+R*              |
| BAUORT1           | VonWeckenstein 11        |
| BAUORT2           | ▼ 88639 Wald (Hohenz.)   |
| .MST              | 1:50                     |
| .GZ               | HK HK                    |
| .DATUM            | 21.06.2016               |
|                   |                          |
| Statistik Seite 1 | Mehr << Zurück Weiter >> |

In der Datenbank-Verwaltung sind Informationen zum betreffenden Projekt gespeichert.

In die rechte Spalte geben Sie die für das Projekt zutreffenden Informationen zum links angezeigten Inhalt ein.

Mit der Schaltfläche "Mehr" können Sie weitere Informationen hinterlegen. Mit "Zurück" und "Weiter" können Sie dann zwischen den Seiten blättern.

Statistik

In der Zeichnungs-Statistik wird eine Historie der betreffenden Datei geführt. Hier werden Bearbeitungsdatum, Dateigröße, Bearbeitungsumfang, Leistung, Bearbeitungszeit und Kürzel des Zeichners aufgelistet.

|            |        | Zeichnungs | Statistik : d:/_tem | p/RA1         |     | × |
|------------|--------|------------|---------------------|---------------|-----|---|
| Datum      | Größe  | kB/min.    | Leistung:           | Einzel-Zeit   | Wer |   |
| 31.05.2016 | 373 kB | 7909.3     | *****               | 🗙 🔺 0 Std. 48 | BCD |   |
| 31.05.2016 | 375 kB | 3615.0     | XXXXXXX             | 0 Std. 0      | BCD |   |
| 31.05.2016 | 381 kB | 394.8      | x                   | 0 Std. 15     | нк  |   |
| 31.05.2016 | 381 kB | 0.0        | x                   | 1 Std. 8      | нк  |   |
| 31.05.2016 | 381 kB | 0.0        | x                   | 1 Std. 17     | нк  |   |

# 5.3 Listenkopfverwaltung

#### Listen-<u>K</u>opf-Verwaltung...

In der Listenkopfverwaltung wird festgelegt, welche Verwaltungsdaten in den Listenkopf der Ausgabelisten übernommen werden.

Der Listenkopf wird in einem Vorschaufenster angezeigt.

| 1                                                                                                    |                                                                                                    |                               | Listenk                                                    | CopfDefiniti                                                       | on                                                      |                                  |                                               |                               |
|----------------------------------------------------------------------------------------------------|----------------------------------------------------------------------------------------------------|-------------------------------|------------------------------------------------------------|--------------------------------------------------------------------|---------------------------------------------------------|----------------------------------|-----------------------------------------------|-------------------------------|
| Z Datum<br>Z SeitenZahl<br>Adresse                                                                                                    | Verwaltung<br>Linke Spalte:                                                                                          | rtPosition:<br>ge             | 1                                                          | <b>▼</b> Aus                                                       | : Verwaltung<br>le Seite                                | Recht<br>Recht<br>Recht          | e Spalte:<br>eSpalteStartPosi<br>eSpalteLänge | tion: 40                      |
| Adresse                                                                                                    | .BAUHERR1                                                                                                    | ▼ Ba                          | uherr                                                      | :                                                                  | BAUVORH1                                                | •                                | Projekt                                       | :                             |
| , Jede Seite                                                                                                    | .BAUHERR2                                                                                                    | -i                            |                                                            |                                                                    | .BAUVORH2                                               | •                                |                                               |                               |
| KopfZeile                                                                                                    | .BAUORT2                                                                                                    | ▼ Ba                          | uort                                                       | :                                                                  | PLANNAME                                                | •                                | Planname                                      | :                             |
| 🔽 KopfZeile                                                                                                    | .BAUORT1                                                                                                    | ▼ St                          | raße                                                       | :                                                                  | .GZ                                                     | -                                | Gezeichnet                                    | :                             |
| 🖵 Jede Seite                                                                                                    | []                                                                                                    | ▼ Ze                          | ichner                                                     | :                                                                  | [-ENDE]                                                 | -                                | :                                             |                               |
|                                                                                                    | _ []                                                                                                    | -                             |                                                            |                                                                    | [[]                                                     | -                                |                                               |                               |
| Dienstag, 21.<br>BauCaD *K+R*<br>Dipl.Ing.(FH<br>Heinz Kempter                                                                                                    | Juni 2016<br>CAD-Progra<br>) Heinz Kemp                                                                              | mme f                         | für St<br>VonWecker                                        | tatiker<br>nStein 9                                                | S<br>und Archi<br>88639                                 | eite:<br>tekten<br>Wald          |                                               |                               |
| Dienstag, 21.<br>BauCaD *K+R*<br>Dipl.Ing.(FH<br>Heinz Kempter<br>Von WeckenSte<br>88639 Wald<br>Bauherr : I<br>Bauort : I                                         | Juni 2016<br>CAD-Progra<br>) Heinz Kemp<br>in 11<br>Kempter GmbH<br>BauCaD*K+R*<br>88639 Wald (Hoh                   | mme f<br>ter V                | für St<br>VonWecker<br>Projo<br>Plann                      | tatiker<br>nStein 9<br>ekt : Woh<br>In<br>name : RA1               | Sund Archi<br>88639<br>nhaus mit Ga<br>den Wiesen 1     | eite:<br>tekten<br>Wald<br>ragen |                                               |                               |
| Dienstag, 21.<br>BauCaD *K+R*<br>Dipl.Ing.(FH<br>Heinz Kempter<br>Von WeckenSte<br>88639 Wald<br>Bauherr : H<br>Bauort : H<br>Straße : Y<br>Zusatztext<br>[::][::] | Juni 2016<br>CAD-Progra<br>) Heinz Kemp<br>in 11<br>Kempter GmbH<br>BauCaD*K+R*<br>88639 Wald (Hoh<br>VonWeckenstein | mme 1<br>ter V<br>enz.)<br>11 | für S <sup>-</sup><br>VonWecker<br>Proj<br>Plan<br>Geze:   | tatiker<br>Stein 9<br>ekt : Woh<br>In<br>name : RA1<br>ichnet: HK  | Sund Archi<br>88639<br>nhaus mit Ga<br>den Wiesen 1     | eite:<br>tekten<br>Wald          |                                               |                               |
| Dienstag, 21.<br>BauCaD *K+R*<br>Dipl.Ing.(FH<br>Heinz Kempter<br>Von WeckenSte<br>88639 Wald<br>Bauherr :  <br>Bauort : I<br>Straße : '<br>Zusatztext<br>[::][::] | Juni 2016<br>CAD-Progra<br>) Heinz Kemp<br>in 11<br>Kempter GmbH<br>BauCaD*K+R*<br>B8639 Wald (Hoh<br>VonWeckenstein | nme 1<br>ter V<br>enz.)<br>11 | für S <sup>.</sup><br>VonWecker<br>Projo<br>Plann<br>Geze: | tatiker<br>nStein 9<br>ekt : Woh<br>In<br>name : RA1<br>ichnet: HK | S<br>und Archi<br>88639<br>nhaus mit Ga<br>den Wiesen 1 | eite: •                          | -<br>-<br>-                                   | pernehmen ><br>€tandad        |
| Dienstag, 21.<br>BauCaD *K+R*<br>Dipl.Ing.(FH<br>Heinz Kempter<br>Von WeckenSte<br>88639 Wald<br>Bauherr : H<br>Bauort : H<br>Straße : V<br>Zusatztext<br>[::][::] | Juni 2016<br>CAD-Progra<br>) Heinz Kemp<br>in 11<br>Kempter GmbH<br>BauCaD*K+R*<br>B8639 Wald (Hoh<br>VonWeckenstein | enz.)                         | für S <sup>-</sup><br>VonWecker<br>Proje<br>Plann<br>Geze: | tatiker<br>nStein 9<br>ekt : Woh<br>In<br>name : RA1<br>ichnet: HK | S<br>und Archi<br>88639<br>nhaus mit Ga<br>den Wiesen 1 | eite: •                          | -<br>-<br>-                                   | pernehmen ><br>Standard<br>OK |

Im abgebildeten Dialogfenster wird der Inhalt und die Darstellung des Listenkopfes bestimmt.

Kopfzeile, Adresse und Verwaltung werden in einem Vorschaufenster angezeigt.

🗹 Datum

🗹 SeitenZahl

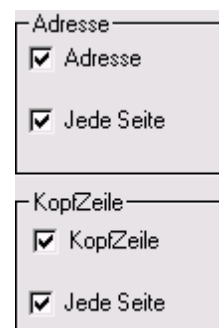

Sind diese Optionen aktiviert, wird das Datum und eine Seitennummerierung oben im Kopf ausgewiesen.

Für die aktuelle Adresse und Kopfzeile wird festgelegt, ob diese auf jeder Listenseite, nur auf der ersten Seite, oder überhaupt nicht angezeigt werden soll.

# AWohnflächen

werden.

| – Linke Spalte: –––––     |    | - Rechte Spalte:              |
|---------------------------|----|-------------------------------|
| LinkeSpalteStartPosition: | 1  | RechteSpalteStartPosition: 40 |
| LinkeSpalteLänge          | 39 | RechteSpalteLänge             |

🗹 Aus Verwaltung

🔽 Jede Seite

| .BAUHERR1 | ▼ Bauherr :  |
|-----------|--------------|
| .BAUHERR2 | •            |
| .BAUORT2  | ▼ Bauort :   |
| .BAUORT1  | ▼ Straße :   |
| []        | ▼ Zeichner : |
| []        | •            |

[--ENDE--]

| [] | • |
|----|---|
|    |   |

| Dienstag, 2                              | 21. Jun:        | i 2016                   |              |                |                     |       |                      | Se                 | eite: 1       |
|------------------------------------------|-----------------|--------------------------|--------------|----------------|---------------------|-------|----------------------|--------------------|---------------|
| BauCaD *K-<br>Dipl.Ing.                  | +R*<br>(FH)     | CAD-Progra<br>Heinz Kemp | amme<br>oter | für<br>VonWecl | Statike<br>kenStein | r<br> | und<br>9             | Archit<br>88639    | ekten<br>Wald |
| Heinz Kemp†<br>Von Wecken8<br>88639 Wald | ter<br>Stein 1  | 1                        |              |                |                     |       |                      |                    |               |
| Bauherr                                  | : Kemp<br>BauCa | ter GmbH<br>aD*K+R*      |              | Pro            | ojekt               | : V   | Wohnhaus<br>In den W | mit Gar<br>iesen 1 | agen          |
| Bauort                                   | : 8863          | 9 Wald (Hoł              | ienz.)       | P1a            | anname              | : F   | RA1                  |                    |               |
| Straße                                   | : VonW          | eckenstein               | 11           | Gea            | zeichnet            | : 1   | нк                   |                    |               |
| Zusatztext                               |                 |                          |              |                |                     |       |                      |                    |               |
| [::][::                                  | :]              |                          |              |                |                     |       |                      |                    |               |

#H40;#C3 Änderungseinträge beachten!

| Übernehmen >> |  |  |  |  |
|---------------|--|--|--|--|
| Standard      |  |  |  |  |
| OK            |  |  |  |  |

Für die Verwaltung geben Sie hier die Startposition und die Länge der linken und der rechten Spalte ein. Wenn nur eine Spalte erzeugt werden soll, muss für "RechteSpalteLänge" die Zahl "1" eingetragen

Für die Verwaltungsdaten wird festgelegt, ob diese auf jeder Listenseite, nur auf der ersten Seite, oder überhaupt nicht angezeigt werden sollen.

In diesem Teil des Dialogfensters wird der Aufbau der Zeilen organisiert. Im Abrollmenü der einzelnen Zeilen der linken Spalte wählen Sie die Projektinformationen aus, die aus der Verwaltung übernommen werden sollen. Im rechten Teil der Spalte geben Sie den Text ein, der dem zu übernehmenden Text aus der Verwaltung vorangestellt wird.

Wird die Option [--Ende--] ausgewählt, werden sämtliche nachfolgende Zeilen ignoriert und nur die Einträge bis zu dieser Zeile übernommen.

Wird die Option [--] ausgewählt, wird die entsprechende Zeile als Leerzeile ohne Eintrag dargestellt.

In diesem Teil des Dialogfensters wird eine Vorschau des aktuell eingestellten Listenkopfes angezeigt.

Im unteren Teil des Dialogfensters kann ein beliebiger Zusatztext eingetragen werden.

Für die Ausgabe zu AutoCAD kann dessen Schrifthöhe und Farbe separat vom Listenkopf eingestellt werden. In der ersten Zeile muss hierfür: #Hxx; #Cyy

eingetragen werden. XX steht hierbei für die Schrifthöhe und YY für die Farbnummer. Die Zeile selbst wird ignoriert.

Mit der Schaltfläche "Übernehmen" werden die aktuellen Einstellungen in das Vorschaufenster übernommen. "OK" schließt das Dialogfenster und speichert die Daten lokal für die Listenausgabe. Mit "Standard" werden die aktuellen Einstellungen global für zukünftige Listen abgespeichert.

# 5.4 Listenkopf in Plan

in <u>P</u>lan >>

\* EinfügePunkt | STil | SHhe \* :

Über die Schaltfläche "In Plan>>" wird der aktuell eingestellte Listenkopf in die Zeichnung eingefügt. Vor dem Picken des Einfügepunktes kann durch die Eingabe von "ST" der verwendete Textstil, und durch "SH" die eingestellte Schrifthöhe geändert werden.

# 5.5 Textstil für Listenkopf

Neuer Stil >>

Über diese Schaltfläche kann ein Textstil für den Listenkopf ausgewählt werden.

Zudem kann die Schrifthöhe, der Breitenfaktor und die Schreibrichtung eingestellt werden.

| Textname:<br>Standard     | ^ | Aktueller Schriftstil:  | 9000 |  |  |
|---------------------------|---|-------------------------|------|--|--|
| Annotative                |   | monosb.ttf              |      |  |  |
| LISTENTXT<br>DETAILTXT    |   | Gewählter Schriftstil:  |      |  |  |
| BCD<br>BCDGEISTER<br>BEWG |   | LISTENTXT<br>monosb.ttf |      |  |  |
| BEWG_TLG                  |   | Text-Höhe               | 18.0 |  |  |
| KRBCD                     | ¥ | Breiten-Faktor          | 0.8  |  |  |
| Picken                    |   | Schreib-Richtung        | 0.0  |  |  |
|                           |   | ОК Х                    |      |  |  |